2.4GHz wireless sensors series

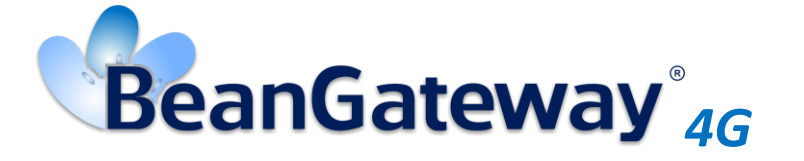

Version 1.5.1

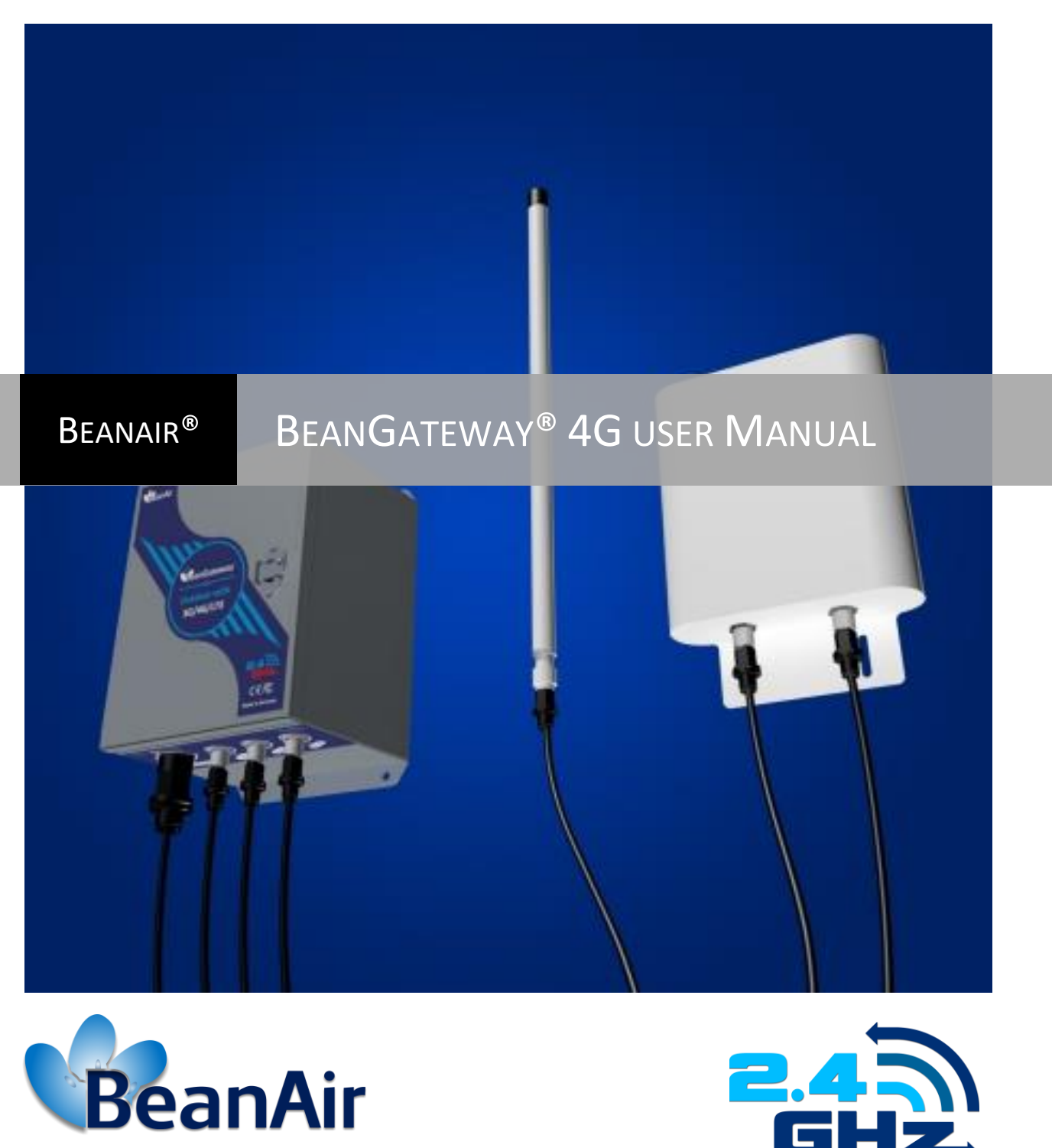

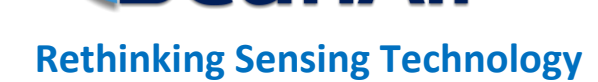

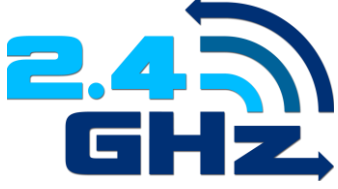

| DOCUMENT           |                                             |              |            |
|--------------------|---------------------------------------------|--------------|------------|
| Document ID        | UM_RF_05                                    | Version      | V1.5.1     |
| External reference | UM_RF_05_ENG_BeanGateway                    | Date         | 29/04/2019 |
| Author             | Youssef Shahine, Technical Support Engineer |              |            |
|                    |                                             | Project Code |            |
| Document's name    | BeanGateway <sup>®</sup> 4G User Manual     |              |            |

| VALIDATION |                     |                   |             |
|------------|---------------------|-------------------|-------------|
| Function   | Destination         | For<br>validation | For<br>info |
| Writer     | Aymen Jegham        |                   |             |
| Reader     | Mohamed-Yosri Jaou. |                   |             |
| Validation | Antje Jacob         |                   | ✓           |

| DIFFUSION  |                                                       |               |             |
|------------|-------------------------------------------------------|---------------|-------------|
| Function   | Destination                                           | For<br>action | For<br>info |
| Reader n°1 | Maxime Obr., Embedded software engineer               | ✓             |             |
| Reader n°2 | Mohamed-Yosri Jaouadi., Embedded<br>software engineer | ~             |             |

| UPDATES |            |                          |                                                       |
|---------|------------|--------------------------|-------------------------------------------------------|
| Version | Date       | Auteur                   | Evolution & Status                                    |
| 1.0     | 10/11/2017 | Youssef SHAHINE          | First version of the document                         |
| 1.1     | 19/12/2017 | Youssef SHAHINE          | PORT forwarding field updated                         |
| 1.2     | 20/04/2018 | Youssef SHAHINE          | More details added about Port Forwarding              |
| 1.3     | 28/06/2018 | Youssef SHAHINE          | More info added about Mobile configuration and Status |
| 1.4     | 10/12/2018 | Youssef SHAHINE          | Appendice 1 modified with SIM card information        |
| 1.5     | 12/02/2019 | Youssef SHAHINE          | Misprint corrected on several pictures                |
| 1.5.1   | 29/04/2019 | Mohamed Bechir<br>Besbes | Weblinks update                                       |

### Disclaimer

The contents are confidential and any disclosure to persons other than the officers, employees, agents or subcontractors of the owner or licensee of this document, without the prior written consent of Beanair GmbH, is strictly prohibited.

Beanair makes every effort to ensure the quality of the information it makes available. Notwithstanding the foregoing, Beanair does not make any warranty as to the information contained herein, and does not accept any liability for any injury, loss or damage of any kind incurred by use of or reliance upon the information.

Beanair disclaims any and all responsibility for the application of the devices characterized in this document, and notes that the application of the device must comply with the safety standards of the applicable country, and where applicable, with the relevant wiring rules.

Beanair reserves the right to make modifications, additions and deletions to this document due to typographical errors, inaccurate information, or improvements to programs and/or equipment at any time and without notice.

Such changes will, nevertheless, be incorporated into new editions of this document.

Copyright: Transmittal, reproduction, dissemination and/or editing of this document as well as utilization of its contents and communication thereof to others without express authorization are prohibited. Offenders will be held liable for payment of damages. All rights are reserved.

Copyright © Beanair GmbH 2018

# Contents

| 1. | TECHNICAL SUPPORT                                                        | 7  |
|----|--------------------------------------------------------------------------|----|
| 2. | VISUAL SYMBOLS DEFINITION                                                | 8  |
| 3. | ACRONYMS AND ABBREVIATIONS                                               | 9  |
| 4. | DOCUMENT ORGANIZATION                                                    | 10 |
| 5. | BEANGATEWAY <sup>®</sup> 4G - PRODUCT PRESENTATION                       | 11 |
|    | 5.1 Product overview                                                     | 11 |
|    | 5.2 Outboxing your BeanGateway <sup>®</sup> 4G                           | 13 |
|    | 5.3 Technical specifications                                             | 13 |
|    | 5.3.1 2.4GHz wireless coordinator                                        | 14 |
|    | 5.3.2 3G/4G/LTE Modem                                                    | 14 |
|    | 5.3.3 2.4GHz High Gain Antenna                                           | 15 |
|    | 5.3.4 Dual LTE Antenna                                                   | 15 |
|    | 5.3.5 Solar Panel power supply with UPS Battery (Ref: BGTW-4G-SOLAR-OUT) | 17 |
|    | 5.3.6 AC power supply with UPS battery (Ref: BGTW-4G-MPWR-OUT )          |    |
| 6. | BEANGATEWAY® INSTALLATION GUIDELINES                                     | 20 |
|    | 6.1 How to Mount the BeanGateway <sup>®</sup> 4G                         | 20 |
|    | 6.2 How to mount the solar panel                                         | 20 |
|    | 6.3 Power supply                                                         | 22 |
|    | 6.3.1 Solar Power supply (Ref: BGTW-4G-SOLAR-OUT)                        | 22 |
|    | 6.3.2 Mains power supply (Ref: BGTW-4G-MPWR-OUT )                        | 23 |
| 7. | HOW TO SETUP A REMOTE ACCESS?                                            | 24 |
|    | 7.1 Remote access overview                                               | 24 |
|    | 7.2 Before to start your system configuration                            | 24 |
|    | 7.3 3G/4G Router configuration                                           |    |
|    | 7.3.1 Front and Back sides description                                   |    |
|    | 7.3.2 Connection status LED                                              | 27 |
|    | 7.3.3 SIM card Insertion                                                 | 28 |
|    | 7.3.4 Logging to your 4G Router                                          | 28 |
|    | 7.3.5 SIM Card configuration                                             | 31 |
|    |                                                                          |    |

|     | 7.3.6 Checking your Mobile status                                                 | 32   |
|-----|-----------------------------------------------------------------------------------|------|
|     | 7.4 2.4GHz wireless coordinator configuration                                     | 32   |
|     | 7.4.1 Getting the public IP for your monitoring PC                                | 32   |
|     | 7.4.2 Wireless Coordinator IP Configuration                                       | 33   |
|     | 7.5 PORT forwarding configuration                                                 | 36   |
|     | 7.5.1 Example of PORT Forwarding configured from an ADSL BOX - FritzBox (Germany) | 36   |
| 8.  | BEANGATEWAY®- WIRELESS COORDINATOR PROFILE DESCRIPTION                            | 37   |
|     | 8.1 Status description                                                            | 39   |
|     | 8.2 User-configurable parameters                                                  | 40   |
|     | 8.2.1 Custom Display                                                              | 41   |
|     | 8.2.2 Notes                                                                       | 41   |
|     | 8.2.3 Radio Configuration                                                         | 42   |
|     | 8.2.4 System Configuration                                                        | 45   |
|     | 8.2.5 Upload Cartography                                                          | 48   |
|     | 8.3 Log File Organization                                                         | 49   |
|     | 8.3.1 Log file system overview                                                    | 49   |
|     | 8.3.2 Log file directory                                                          | 49   |
| 9.  | MULTI-WSN CONFIGURATION                                                           | 51   |
| 10. | MAINTAINING AND SUPERVISING BEANGATEWAY <sup>®</sup>                              | 52   |
|     | 10.1 Diagnosis using BeanScape <sup>®</sup>                                       | 52   |
|     | 10.1.1 Knowing the PAN ID and IP address of your BeanGateway <sup>®</sup>         | . 52 |
| 11. | TROUBLESHOOTING BEANGATEWAY®: FAQ                                                 | 53   |
| 12. | ENVIRONMENTAL CONSTRAINTS                                                         | 54   |
|     | 12.1 Sealing                                                                      | 54   |
|     | 12.2 Sensitivity to radio frequency                                               | 54   |
|     | 12.3 Temperature                                                                  | 54   |
|     | 12.4 Humidity                                                                     | 54   |
|     | 12.5 Reflections, Obstructions and Multipath                                      | 54   |
|     | 12.6 Shocks and vibrations                                                        | 54   |
|     | 12.7 Antenna                                                                      | 55   |
|     | 12.8 Other features                                                               | . 55 |
| 13. | APPENDICES                                                                        | 56   |
|     | 13.1 Appendice 1: Which SIM card to USE?                                          | 56   |

## **List of Figures**

| Figure 1: BeanGateway <sup>®</sup> 4G - product overview     | 12 |
|--------------------------------------------------------------|----|
| Figure 2: Inside the casing - description                    | 12 |
| Figure 3: Dual LTE Antenna with u-clamp mounting kit         | 15 |
| Figure 4: 50W solar panel                                    | 17 |
| Figure 5: Solar Panel Drawing                                | 17 |
| Figure 6: Solar Panel Drawing                                | 21 |
| Figure 7 : Solar Panel – wiring code                         | 22 |
| Figure 8 : Mains power supply – wiring code                  | 23 |
| Figure 9: Waterproof Plug                                    | 23 |
| Figure 10: Remote access to monitoring site                  | 24 |
| Figure 11: 4G Router and Wireless coordinators configuration | 25 |
| Figure 12: Front and Back panel description                  | 26 |
| Figure 13 : 4G Router LEDS Status                            | 27 |
| Figure 14: Status Description                                | 39 |
| Figure 15: User-configurable parameters                      | 40 |
| Figure 16 : Conversion table - Energy Scan power in dBm      | 44 |
| Figure 17: System configuration Tab                          | 45 |
| Figure 18 : Log file system overview                         | 49 |
| Figure 19 : A multi-WSN architecture                         | 51 |
|                                                              |    |

### 1. TECHNICAL SUPPORT

For general contact, technical support, to report documentation errors and to order manuals, contact *Beanair Technical Support Center* (BTSC) at:

### tech-support@Beanair.com

For detailed information about where you can buy the Beanair equipment/software or for recommendations on accessories and components visit:

### www.Beanair.com

To register for product news and announcements or for product questions contact Beanair's Technical Support Center (BTSC).

Our aim is to make this user manual as helpful as possible. Keep us informed of your comments and suggestions for improvements.

Beanair appreciates feedback from the users of our information.

### 2. VISUAL SYMBOLS DEFINITION

| Symbols | Definition                                                                                                    |
|---------|----------------------------------------------------------------------------------------------------|
|         | <u>Caution or Warning</u> – Alerts the user with important information about<br>Beanair wireless sensor networks (WSN), if this information is not<br>followed, the equipment /software may fail or malfunction. |
|         | <u>Danger</u> – This information MUST be followed if not you may damage the equipment permanently or bodily injury may occur.                                                                                    |
| 1       | <u>Tip or Information</u> – Provides advice and suggestions that may be useful when installing Beanair Wireless Sensor Networks.                                                                                 |

### 3. ACRONYMS AND ABBREVIATIONS

| AES     | Advanced Encryption Standard                      |
|---------|---------------------------------------------------|
| ССА     | Clear Channel Assessment                          |
| CSMA/CA | Carrier Sense Multiple Access/Collision Avoidance |
| GTS     | Guaranteed Time-Slot                              |
| kSps    | Kilo samples per second                           |
| LLC     | Logical Link Control                              |
| LQI     | Link quality indicator                            |
| LDCDA   | Low duty cycle data acquisition                   |
| МАС     | Media Access Control                              |
| PAN     | Personal Area Network                             |
| PER     | Packet error rate                                 |
| RF      | Radio Frequency                                   |
| SD      | Secure Digital                                    |
| WSN     | Wireless sensor Network                           |

### 4. DOCUMENT ORGANIZATION

| BeanGateway <sup>®</sup> 4G product presentation    | <ul> <li>Details the BeanGateway<sup>®</sup> 4G product presentation</li> </ul>                                    |
|-----------------------------------------------------|----------------------------------------------------------------------------------------------------|
| BeanGateway <sup>®</sup> 4G installation guidelines | • Details the installation guidelines of the BeanGateway <sup>®</sup> 4G                                           |
| Starting your application                           | <ul> <li>Details the BeanGateway<sup>®</sup> supervision from the BeanScape<sup>®</sup></li> </ul>                 |
| Maintaining and supervising your BeanGateway®       | <ul> <li>Details the BeanGateway<sup>®</sup> maintenance (for experienced user)</li> </ul>                         |
| Troubleshooting                                     | • BeanGateway <sup>®</sup> FAQ                                                                                     |
| Environnemental Constraints                         | <ul> <li>Describes environnemental constraints (temperature,<br/>humidity, mechanical chocs, vibration)</li> </ul> |

### 5. BEANGATEWAY<sup>®</sup> 4G - PRODUCT PRESENTATION

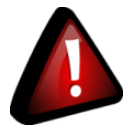

- It is highly recommended to read all the user manual related to Beanair software & equipment (BeanScape<sup>®</sup> 2.4GHz, BeanGateway<sup>®</sup> 2.4GHz, BeanDevice<sup>®</sup> 2.4GHz) before getting start your BeanGateway<sup>®</sup>.
- ✓ Use only accessories supplied by Beanair (power supply unit, and antenna). Use of other materials may damage the BeanGateway<sup>®</sup> 2.4GHz;
- ✓ Only Beanair is qualified to make changes on the BeanGateway<sup>®</sup> 4G;
- ✓ Don't try to remove the adhesive label on the product; it contains important information such as the MAC address

### 5.1 **PRODUCT OVERVIEW**

The **BeanGateway**<sup>®</sup> **4G** is used to build and manage Beanair wireless sensor networks. It can manage queues for every network element (BeanDevice<sup>®</sup>). As a gateway, it controls the external access to the network through a highly secured authenticated procedure. It supports the conversion of data exchanged, compression and IP connectivity with the network thereby reducing the intelligence required in these platforms, maintenance and therefore the associated cost.

It allows communication with the Wireless Sensors Network through IEEE 802.15.4 protocol.

It provides the following features:

- ✓ Design, configuration and supervision of the entire Wireless sensors network.
- ✓ Data Organization from the various sensors.
- ✓ Data Transmission to the BeanScape<sup>®</sup>.
- ✓ Backing up wireless sensors network mapping.
- ✓ Information processing continuously even during a power outage.

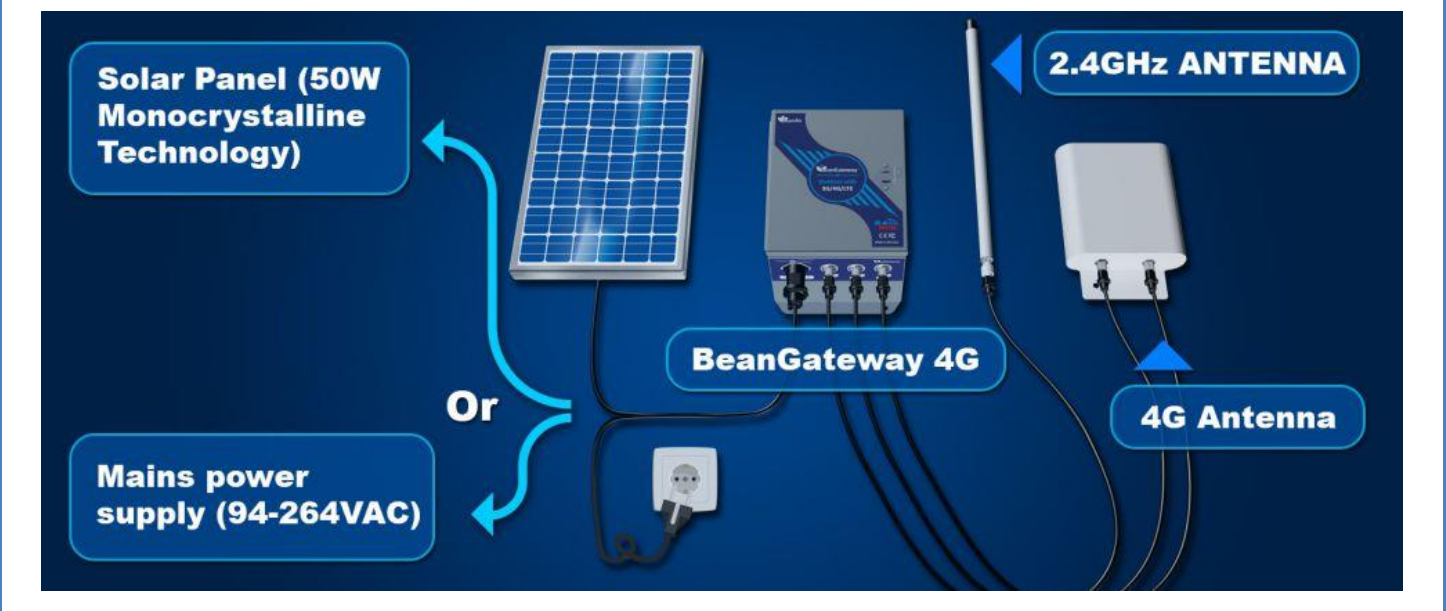

Figure 1: BeanGateway<sup>®</sup> 4G - product overview

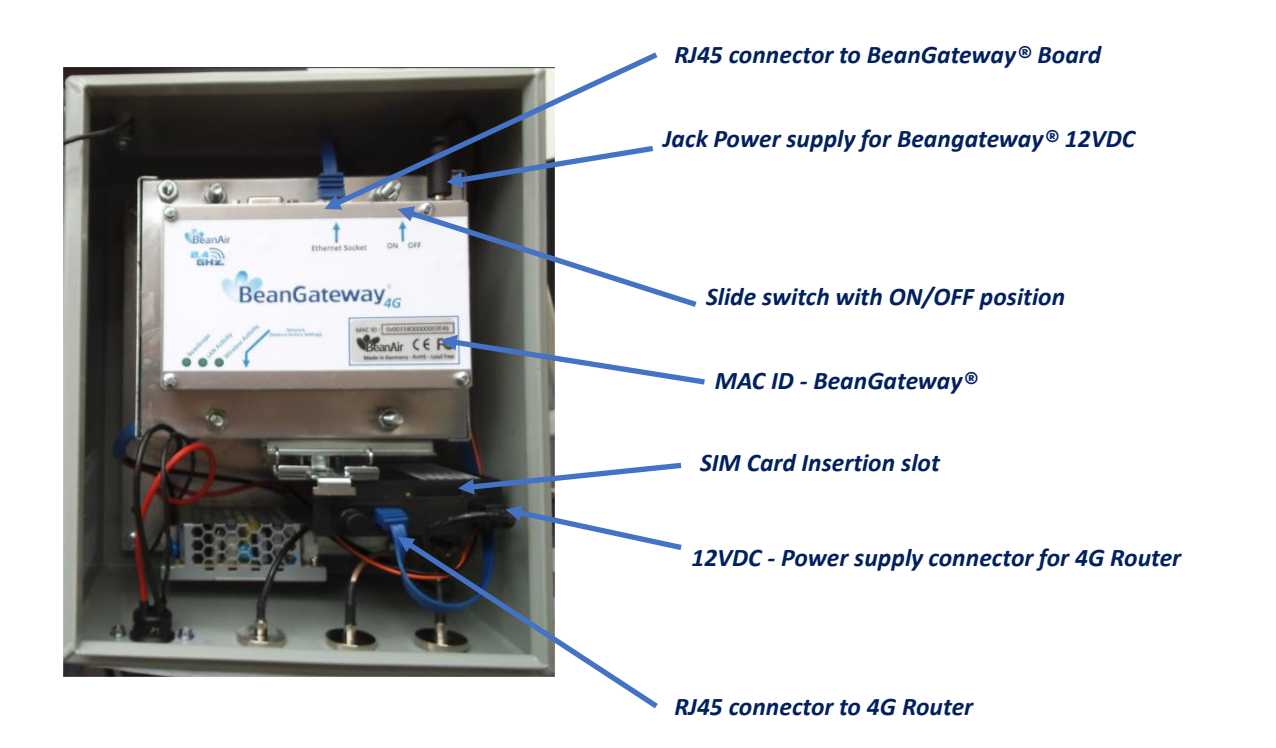

Figure 2: Inside the casing - description

### 5.2 OUTBOXING YOUR BEANGATEWAY® 4G

You should find the following accessories and options inside your box:

| Specifications                                                                           | Included accessories                                                                          |
|------------------------------------------------------------------------------------------|-----------------------------------------------------------------------------------------------|
| 4G Antenna                                                                               | 1 x 4G Antenna 12dBi - with pole mounting<br>Ref: WL-4G-HG-ANT-12DBI                          |
| WIFI Antenna                                                                             | 1 x High Gain WiFi Antenna 9dBi - with pole mounting kit<br>Ref: HG-OMNI-OUT-7DBI             |
| External cable for<br>WIFI Antenna                                                       | 1 x N-Type cable, Cable Length: 1 meter<br>Ref: CBL-ANT-1M                                    |
| External cable for LTE<br>Antenna                                                        | 2 x N-Type cable, Cable Length: 1 meter<br>Ref: CBL-ANT-1M                                    |
| Waterproof Plug for<br>AC Power Input<br>(only for product Ref:<br>BGTW-4G-MPWR-<br>OUT) | 1 x Circular Connector Hisrchmann CA 3LS, Waterproof IP67<br>R <mark>ef: WL-CA3LS-PLUG</mark> |

### 5.3 TECHNICAL SPECIFICATIONS

| Product reference           |                                                                                                    |  |
|-----------------------------|----------------------------------------------------------------------------------------------------|--|
| BGTW-4G-PWR-OUT             | BeanGateway Outoor with 3G/4G/LTE Connectivity                                                                                                    |  |
| PWR - External Power supply | SOLAR - Power Supplied from external solar panel<br>MPWR - Mains power supply (Input: 90 to 264VAC)                                                                                              |  |
| Examples                    | BGTW-4G-SOLAR-OUT, BeanGateway Outoor with 3G/4G/LTE connectivity, Power<br>supplied from solar panel<br>BGTW-4G-MPWR-OUT, BeanGateway Outoor with 3G/4G/LTE connectivity, Mains<br>Power Supply |  |

### 5.3.1 2.4GHz wireless coordinator

|                      | Wireless Sensor Network Coordinator                                               |
|----------------------|-----------------------------------------------------------------------------------|
| Wireless Technology  | Ultra-Power and license-free 2.4Ghz radio technology (IEEE 802.15.4E)             |
| WSN Topology         | Peer-to-peer/ Star                                                                |
| Raw data rate        | 250 Kbits/s                                                                       |
| RF Characteristics   | ISM 2.4GHz – 16 Channels                                                          |
| RF Transmit power    | +18 dBm                                                                           |
| Receiver sensitivity | -104 dBm                                                                          |
| Maximum Radio Range  | 1 km (Line of Sight) , 70-150m (Non Line of Sight)                                |
|                      | · Energy Scan for choosing a suitable RF Channel                                  |
|                      | · BeanDevice <sup>®</sup> PER (Packet Error Rate) calculation                     |
| WSN Diagnostic tool  | $\cdot$ LQI (Link Quality Indicator) between the BeanGateway® and the BeanDevice® |
|                      | · RF channels Blacklist                                                           |

### 5.3.2 3G/4G/LTE Modem

|               | 3G/4G Connectivity specifications                                                                                                    |
|---------------|----------------------------------------------------------------------------------------------------|
| LTE           | <ul> <li>LTE FDD: B1/B3/B5/B7/B8/B20</li> <li>LTE TDD: B38/B40/B41</li> <li>LTE CAT4 up to 70 Mbps DL</li> <li>LTE CAT4 up to 50 Mbps UL</li> <li>Class 3 (23dBm±2dB) for LTE FDD</li> <li>Class 3 (23dBm±2dB) for LTE TDD</li> </ul>                                                               |
| UMTS/DC-HSPA+ | <ul> <li>850/900/2100 MHz</li> <li>DC-HSPA+ mode: Max 42Mbps (DL) Max 5.76Mbps (UL)</li> <li>UMTS mode: 384 kbps DL, 384 kbps UL</li> <li>TD-SCDMA: Max 4.2Mbps (DL) Max 2.2Mbps (UL)</li> <li>Power Class 3 (24dBm +1/-3dB) for UMTS bands</li> <li>Class 3 (24dBm+1/-3dB) for TD-SCDMA</li> </ul> |
| GSM/GPRS/EDGE | <ul> <li>900/1800 Mhz</li> <li>GPRS/EDGE Multi-slot Class 12</li> <li>Power Class E2 (27dBm ±3dB) for GSM 900</li> <li>Power Class E2 (26dBm +3/-4dB) for DCS 1800</li> <li>Power Class 4 (33dBm ±2dB) for GSM 900</li> <li>Power Class 1 (30dBm ±2dB) for DCS 1800</li> </ul>                      |

### 5.3.3 2.4GHz High Gain Antenna

### 9dBi 2.4GHz antenna specifications

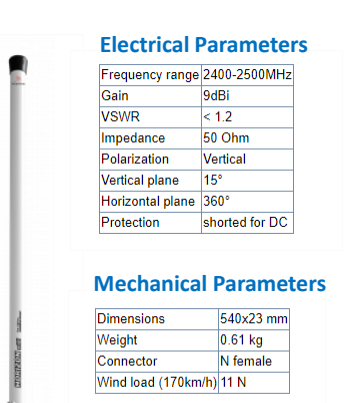

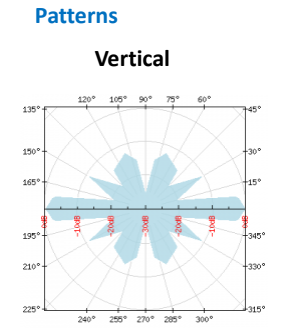

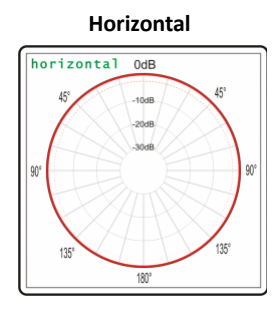

### **VSWR and GAIN**

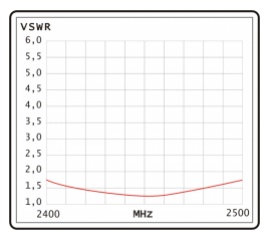

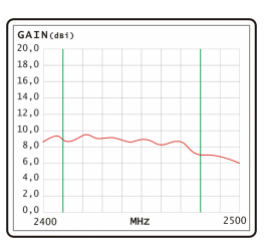

Ref: HG-OMNI-OUT-9DBI

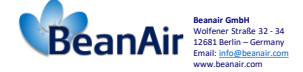

### Antenna reference: HG-OMNI-OUT-9DBI

### 5.3.4 Dual LTE Antenna

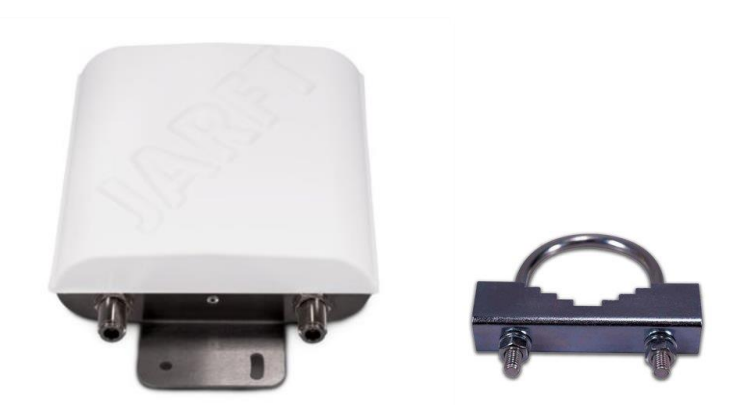

Figure 3: Dual LTE Antenna with u-clamp mounting kit

The enclosure of this multiband 4G antenna is manufactured from robust, weather-resistant and UV-resistant plastic / PVC. This allows to use this 4G antenna for in- and outdoor appliances even under extreme weather conditions.

The antenna is designed for mast/pole or wall handle installation. A mounting kit (u-clamp for 30-50mm diameter handles) is included.

|                             | Omnidirectional 4G Antenna (2x2 MIMO)                      |
|-----------------------------|------------------------------------------------------------|
|                             | Weather-resistant and UV-resistant plastic / PVC enclosure |
|                             | VSWR < 1.8                                                 |
|                             | Impendance: 50 Ohm                                         |
|                             | Beamwidth: 360° Horizontal - 20° Vertical                  |
|                             | Gain :                                                     |
|                             | 8dBi @ 800 MHz                                             |
| Omnidirectionnal 4G Antenna | 12dBi @ 1800MHz                                            |
|                             | 12dBi @ 2600MHz                                            |
|                             | Frequency:                                                 |
|                             | 791-862 MHz (2G, 4G)                                       |
|                             | 1700 - 2100 MHz (3G, 4G)                                   |
|                             | 2500 - 2700 (4G)                                           |
|                             | Connectors: 2 x N female                                   |
|                             | Mounting Kit: U-clamp for 30-50mm diameter handles         |
|                             |                                                            |

### 5.3.5 Solar Panel power supply with UPS Battery (Ref: BGTW-4G-SOLAR-OUT)

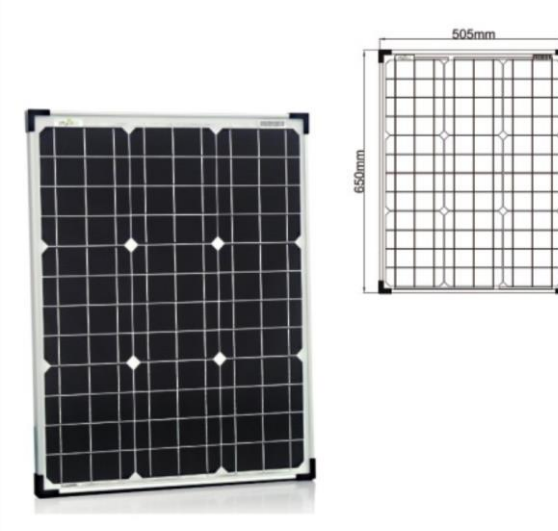

### Figure 4: 50W solar panel

The 50W Solar panel is provided with 4 x brackets and 4 x M5 screws.

External mounting brackets enable the Solar Panel to be wall or panel mounted without opening the box.

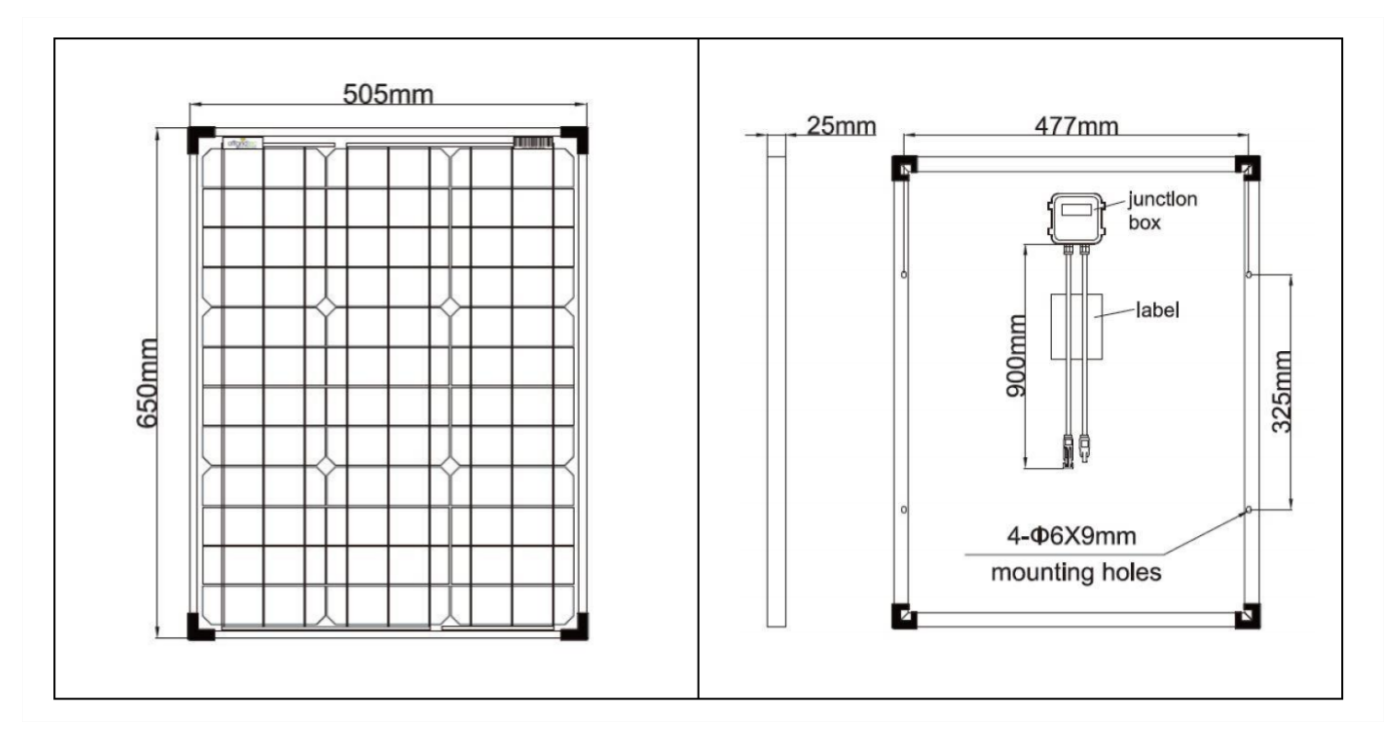

Figure 5: Solar Panel Drawing

|                                   | Solar Panel power supply with UPS Battery (Ref: BGTW-4G-SOLAR-OUT)                                                                          |
|-----------------------------------|----------------------------------------------------------------------------------------------------|
| Battery                           | Valve Regulated Lead-Acid (VRLA)<br>Capacity 12Ah                                                                                           |
| Solar panel technology            | Monocristalline 50W, anodized aluminum frame.<br>Surface protection with ESG solarglass.<br>Dimensions (LxWxH): 650mm x 505mm x 30mm        |
| Solar charging controller         | Maximum Input current: 6A<br>Power consumption < 2.5mA , Led switch on<br>Nominal voltage :12VDC<br>Led displays: battery full and charging |
| Socket for Solar Panel Connection | Industrial and Waterproof Socket<br>Circular Socket CA 3 GD - Hirschmann<br>Rated Voltage: 400VA<br>Rated Current: 16A                      |

### 5.3.6 AC power supply with UPS battery (Ref: BGTW-4G-MPWR-OUT)

|                            | AC power supply with UPS battery (Ref: BGTW-4G-MPWR-OUT only)                                                                                                    |
|----------------------------|----------------------------------------------------------------------------------------------------|
| Battery                    | Valve Regulated Lead-Acid (VRLA)<br>Capacity 12Ah                                                                                                    |
| Battery protection         | Overvoltage/Overload/Short circuit/Battery low/Battery reverse polarity                                                                                                    |
| AC Voltage Range (Input)   | 90 to 264VAC                                                                                                    |
| AC Range (Input)           | 0.75A/115VAC<br>0.5A/230VAC                                                                                                    |
| Frequency Range            | 47 ~ 63Hz                                                                                                    |
| Inrush current             | Cold Start 20A/115VAC, 40A/230VAC                                                                                                    |
| Safety and EMC             | Safety standards: UL60950-1, TUV EN60950-1 approved<br>Withstand Voltage: I/P-O/P:3KVAC I/P-FG:2KVAC O/P-FG:0.5KVAC<br>Isolation Resistance TANCE: I/P-O/P, I/P-FG, O/P-FG:100M Ohms / 500VDC / 25°C/ 70%<br>RH<br>EMC emission: Compliance to EN55032 (CISPR32) Class B, EN61000-3-2,-3<br>EMC immunity: Compliance to EN61000-4-2,3,4,5,6,8,11, EN55024, light industry level,<br>criteria A |
| Socket for AC power supply | Industrial and Waterproof Socket<br>Circular Socket CA 3 GD - Hirschmann<br>Rated Voltage: 400VA<br>Rated Current:16A                                                                                                    |

An integrated rechargeable Lead-Acid battery with a capacity of **12Ah** is used as an UPS battery (uninterruptible power supply). The internal battery provides instantaneous protection from external power supply interruptions, the wireless sensor network activity & Ethernet LAN activity are maintained during this time (*18h approximately*). The *BeanGateway® 4G* starts emitting a beep sound every 2 seconds. The beep sound will stop when the external power supply is restored.

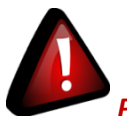

**Precautions**:

- ✓ Do not try to change the internal battery. You will void the warranty of your BeanGateway<sup>®</sup> 4G.
- ✓ Use the power supply wall plug-in provided by Beanair<sup>®</sup>.

### 6. BEANGATEWAY® INSTALLATION GUIDELINES

### 6.1 HOW TO MOUNT THE BEANGATEWAY® 4G

Your BeanGateway<sup>®</sup> 4G should be mounted on the vertical position with the antenna socket pointing to the ground. Use a padlock to protect your BeanGateway<sup>®</sup> 4G casing against vandalism.

### 6.2 HOW TO MOUNT THE SOLAR PANEL

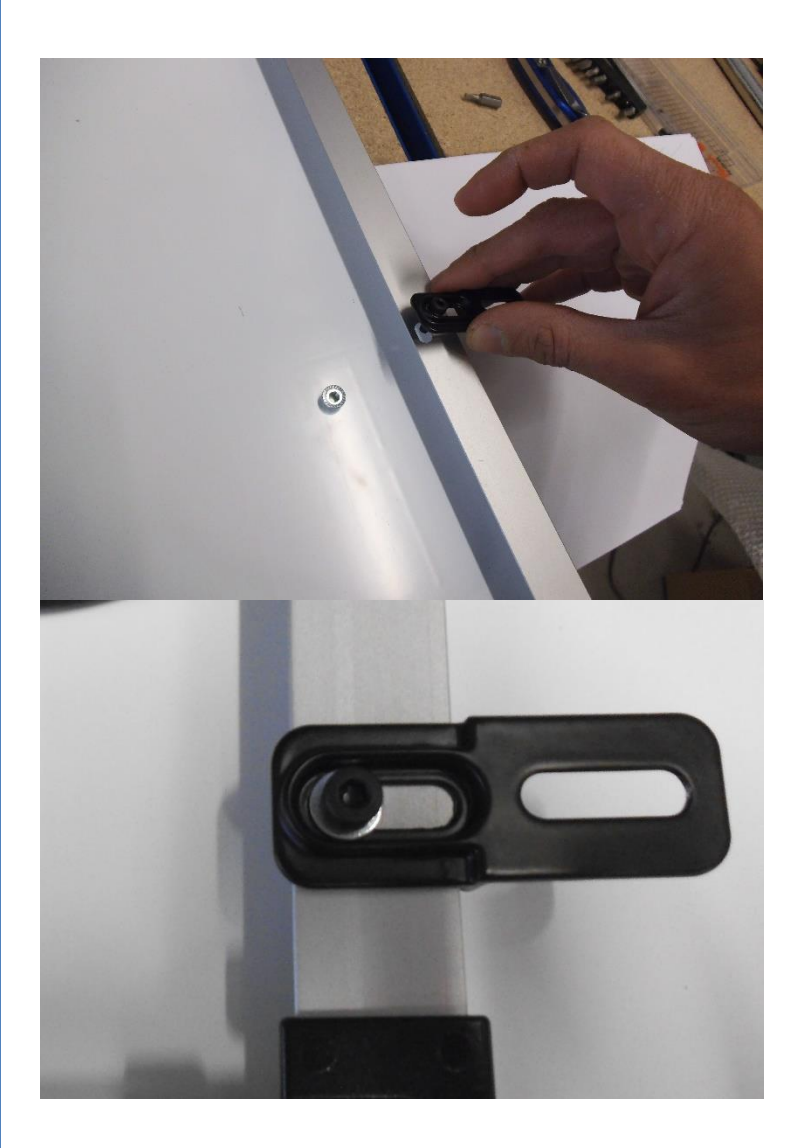

2.4GHz wireless sensors series

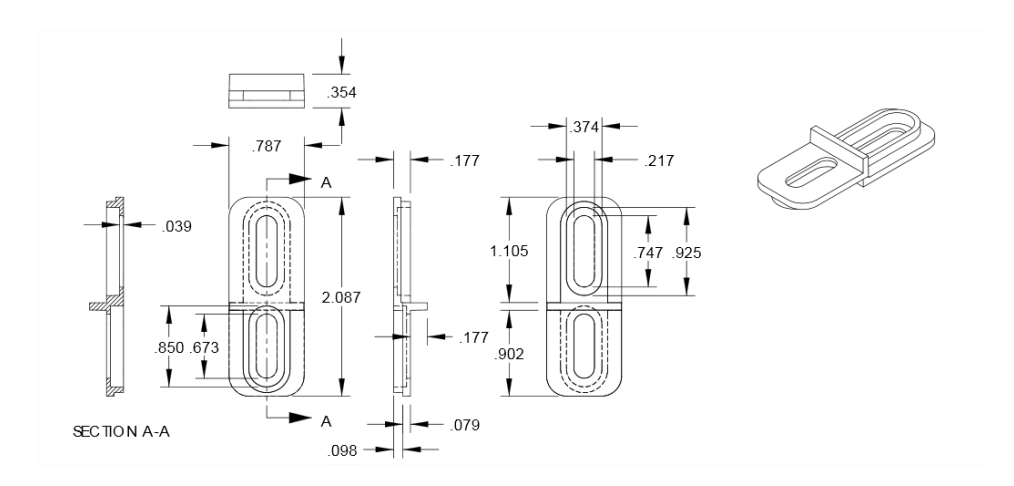

### Figure 6: Solar Panel Drawing

Beanair GmbH

2.4GHz wireless sensors series

### 6.3 POWER SUPPLY

Socket Ref: 932321100 , Provider: Hirschmann

# 6.3.1 Solar Power supply (Ref: BGTW-4G-SOLAR-OUT) Socket for solar power supply DEANGATEWAY-4G-SOLAR-OUT DIVIC - Solar Panel (Pin 2) Position Notch Position Notch Ref: 932321100, Provider: Hirschmann

Figure 7 : Solar Panel – wiring code

### 6.3.2 Mains power supply (Ref: BGTW-4G-MPWR-OUT )

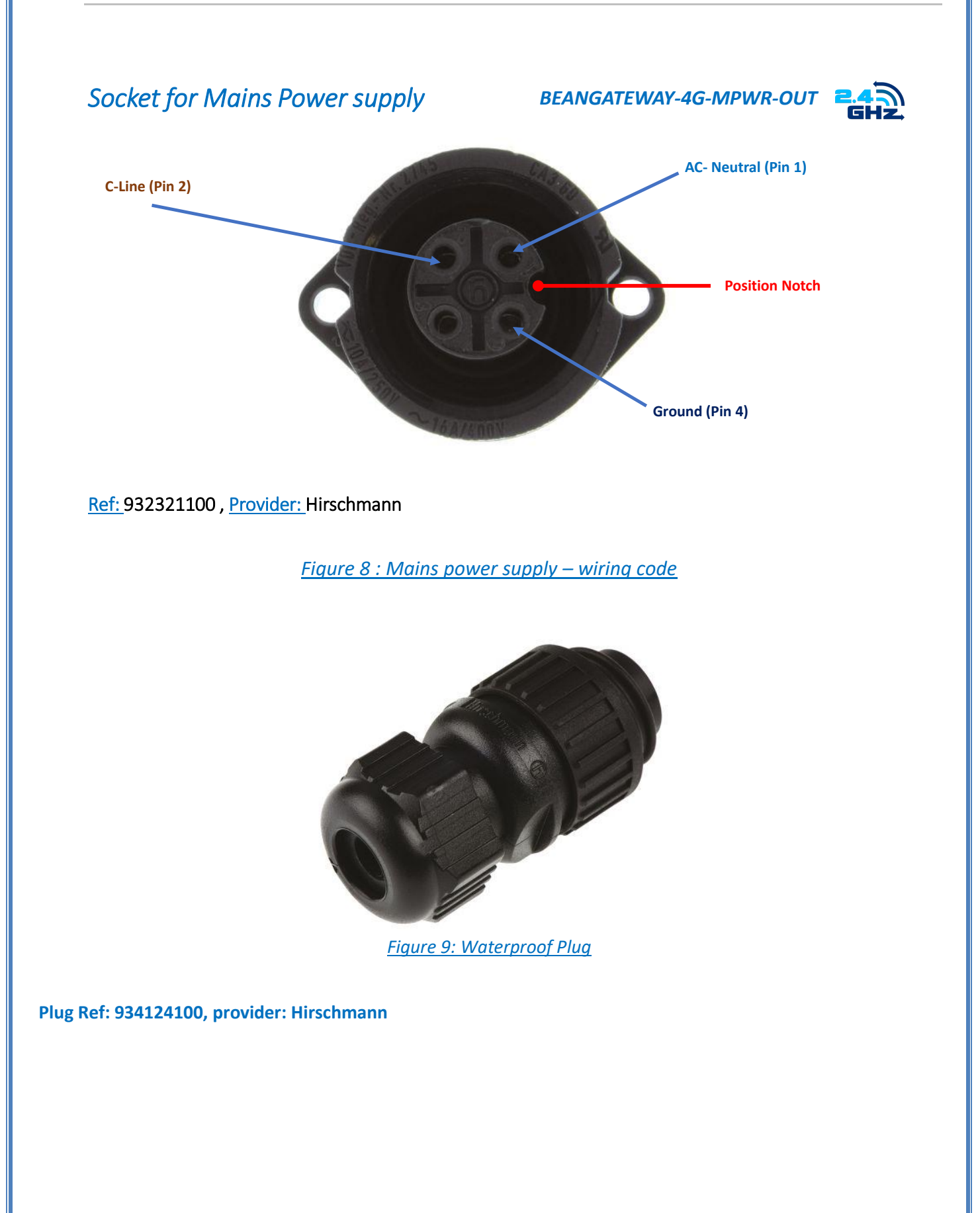

### 7. HOW TO SETUP A REMOTE ACCESS?

### 7.1 REMOTE ACCESS OVERVIEW

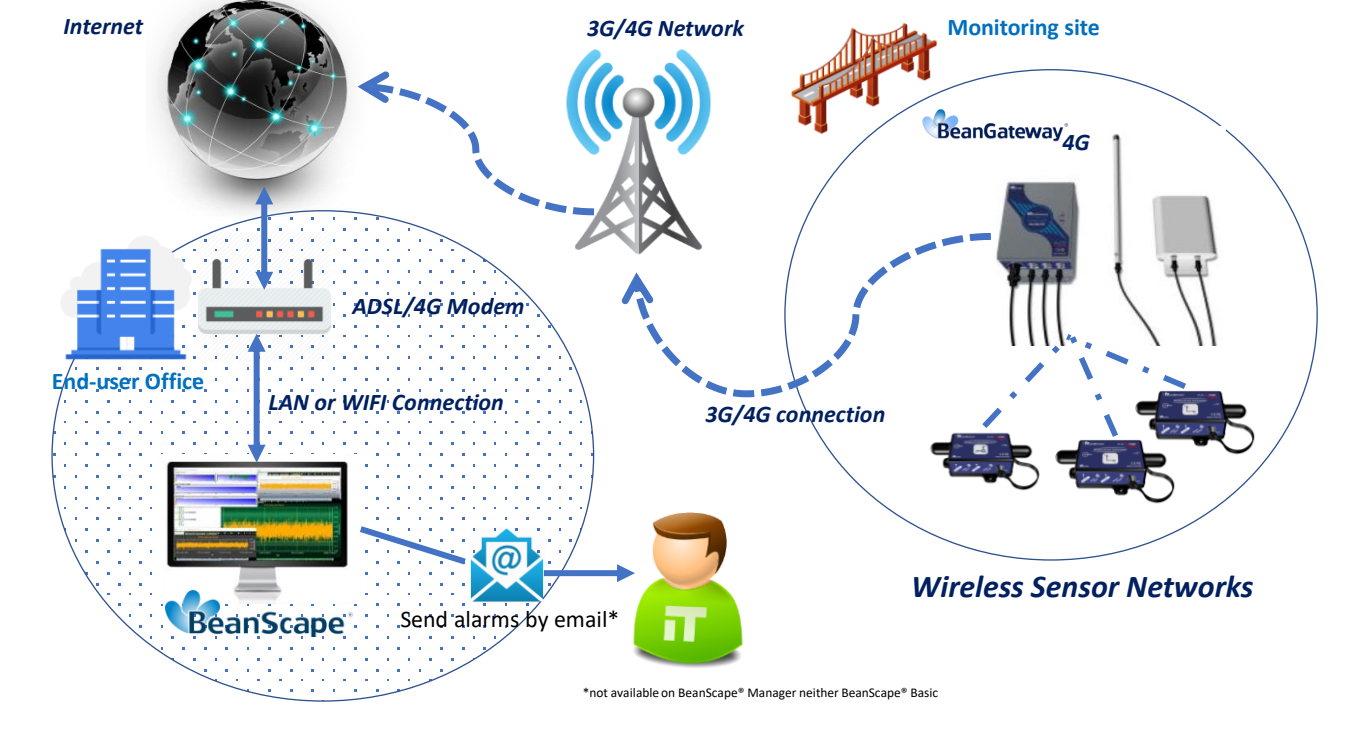

Figure 10: Remote access to monitoring site

Alarms by email are not available on both BeanScape<sup>®</sup> 2.4GHz Manager and BeanScape<sup>®</sup> 2.4GHz Basic.

Make sure that your ADSL Box <u>is using a fixed public IP Address</u>, otherwise you can lose the connection between the BeanGateway<sup>®</sup> 4G and the monitoring PC.

If you are not sure to have a fixed public IP, we suggest you to use a 4G Router and a SIM Card <u>with a fixed</u> public IP.

### 7.2 BEFORE TO START YOUR SYSTEM CONFIGURATION

We suggest you using a laptop to configure both 3G/4G Router and your wireless coordinator (BeanGateway<sup>®</sup>). Make sure to uninstall or disable any firewall/antivirus which can block the communication between the PC and these two devices.

There is a flat ethernet cable which is connecting the 4G Router to the wireless coordinator, use this cable for your configuration.

"Rethinking sensing technology"

24

Install your BeanScape<sup>®</sup> 2.4GHz software on both Monitoring PC and your configuration Laptop. It's highly recommended to configure and test all your equipment before to bring it on your monitoring site.

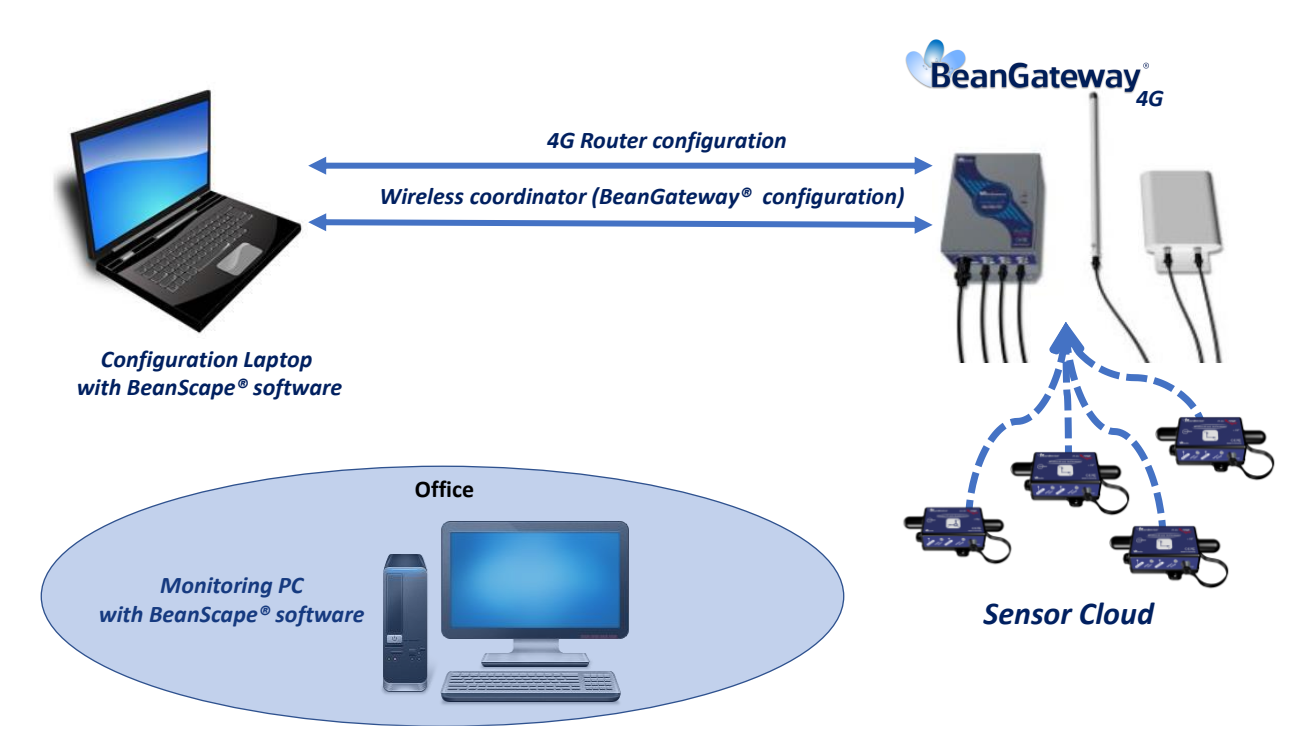

Figure 11: 4G Router and Wireless coordinators configuration

### 7.3 3G/4G ROUTER CONFIGURATION

### 7.3.1 Front and Back sides description

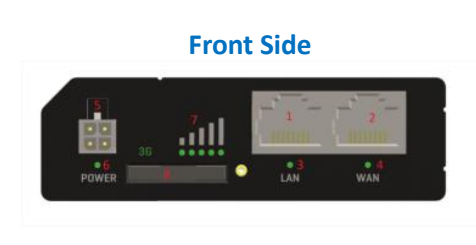

| Location | Description                                 |
|----------|---------------------------------------------|
| 1        | LAN Ethernet Port                           |
| 2        | WAN/LAN Ethernet Port (Covered, do not use) |
| 3        | LAN LED                                     |
| 4        | WAN LED                                     |
| 5        | Power connector                             |
| 6        | Power LED                                   |
| 7        | Signal strength indication LEDS             |
| 8        | SIM card holder                             |

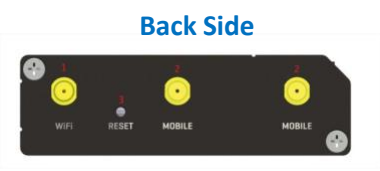

| Location | Description                         |
|----------|-------------------------------------|
| 1        | WIFI Antenna connector (do not use) |
| 2        | LTE Antenna connector               |
| 3        | Reset Button                        |

### Figure 12: Front and Back panel description

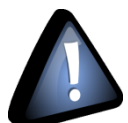

- WAN/LAN Ethernet Port should not be used. Don't try to connect your RJ45 Cable to this port
- WIFI Antenna connector should not be used, by default WIFI function is disabled on your 4G Router

### 7.3.2 Connection status LED

| LEDS Display                                 | Description                                                     |
|----------------------------------------------|-----------------------------------------------------------------|
| Signal strength status LEDS Turned on        | Router is turning on                                            |
| 2G and 3G LED's constant blinking every 1sec | No SIM card or wrong SIM card                                   |
| 2G/3G LED's blinking every 1 sec             | 2G/3G connected but no data session established                 |
| Blinking from 2G LED to 3G LED repeatedly    | SIM holder not inserted                                         |
| 2G/3G LED turned on                          | Connected 2G/3G with data session                               |
| 2G/3G LED blinking rapidly                   | Connected 2G/3G with data session and data is being transferred |

Figure 13 : 4G Router LEDS Status

### 7.3.3 SIM card Insertion

Insert SIM card provided by your ISP (Internet Service provider). Correct SIM card orientation is shown on the following picture:

# Sim Card insertion

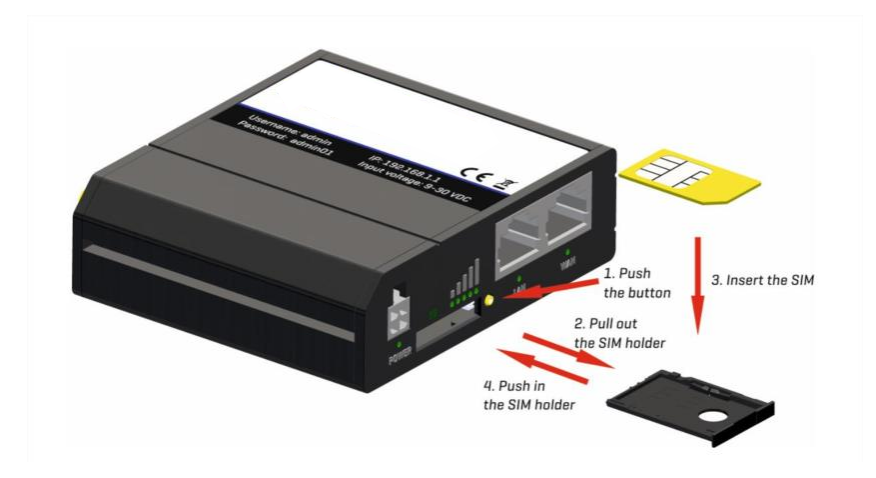

### 7.3.4 Logging to your 4G Router

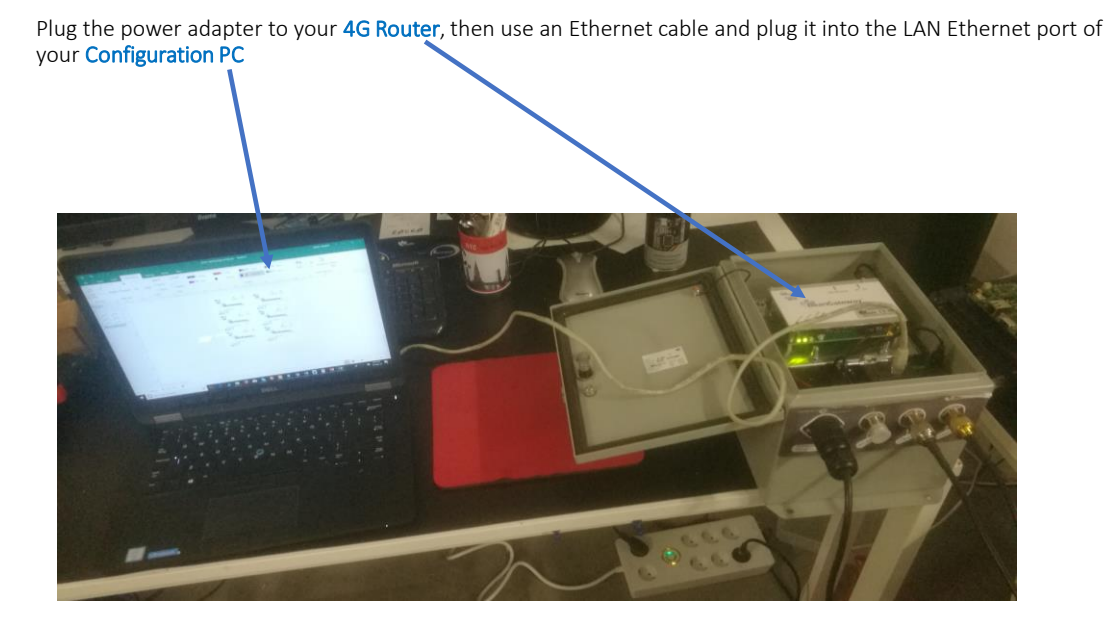

6. By default DHCP is enabled on your PC, i.e. IP

address can be automatically allocated

2. Select Ethernet Settings

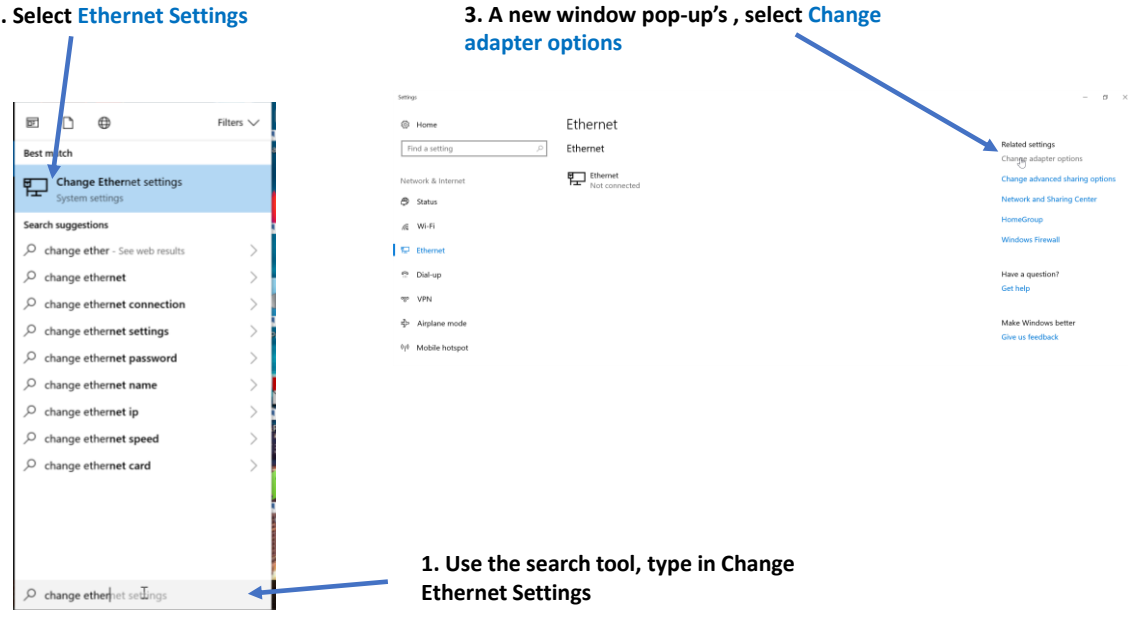

4. right click on your Ethernet device which is connected to your 4G Router

### Setwork Connections Internet Protocol Version 4 (TCP/IPv4) Properties Organize • Disable this network device Diagnose this connection General Alternate Configuration You can get IP settings assigned automatically if your network supports this capability. Otherwise, you need to ask your network administrator for the appropriate IP settings. Bluetooth Network Connection 2 ExpressVPN Status Diagnose Bridge Connections Obtain an IP address automatically O Use the following IP address: Create Shortcut Delete IP address: 👎 Rename Subnet mask: Properties Default gateway: Ethernet Properties Networking Sharing Obtain DNS server address automatically 5. Click on Properties, then select Connect using O Use the following DNS server addresses: 🛃 Intel(R) met Connection I219-LM Internet Protocol Version 4 Preferred DNS server: Configure... (TCP/IPv4) then click on Properties ses the following items: Alternate DNS server: Clert for Microsoft Networks Gert for Microsoft Networks GoS Packet Scheduler Internet Protocol Vension 4 (TCP/IPv4) Validate settings upon exit Advanced... Protocol Anapter Muss R Network Adapter Muss H LLDP Protocol Driver Version 6 (TCP/IPv6) OK Cancel Instal... Uninstal Properties I/Internet Protocol. The default hat provides communication

OK Cancel

| ternet Protocol Version 4 (TCP/IP                                                                                                    | v4) Properties $	imes$                                                                     | 7. Choose Manual IP configuration                                                                                                    |
|----------------------------------------------------------------------------------------------------|--------------------------------------------------------------------------------------------|----------------------------------------------------------------------------------------------------|
| eneral<br>You can get IP settings assigned au<br>this capability. Otherwise, you need<br>for the appropriate IP settings.<br>Obtain an IP address automati<br>O Use the following IP address:<br>IP address: | tomatically if your network supports<br>d to ask your network administrator<br>ically      | <ul> <li>First configure your PC IP address. The 4G router is configured with the default IP Address 192.168.1.1 . You center an IP in the form of 192.168.1.XXX, where XXX is a number in the range of 2-254.</li> <li>Avoid to use the same IP address than your 4G Router wh is 192.168.1.1</li> <li>Enter 255.255.255.0 for your subnet mask</li> <li>The default gateway must come with the same IP address</li> </ul> |
| Subnet mask:<br>Default gateway:<br>Obtain DNS server address au<br>Obtain DNS server address au<br>Obtain DNS server a<br>Preferred DNS server:                                                             | 255 . 255 . 255 . 0<br>192 . 168 . 1 . 1<br>tomatically<br>addresses:<br>192 . 168 . 1 . 1 | <ul> <li>that your 4G Router 192.168.1.1</li> <li>Finally enter primary DNS server IP , the same than your 4 Router IP 192.168.1.1</li> <li>Click on OK validate your configuration</li> </ul>                                                                                                    |
| Alternate DNS server:                                                                                                    |                                                                                            | Your Ethernet Icon is displayed connected                                                                                                    |
| Ualidate settings upon exit                                                                                                    | Advanced                                                                                   | Network and Internet > Network Connections                                                                                                    |
|                                                                                                    | OK Cancel                                                                                  | vice Diagnose this connection Rename this connection View status of this connectio                                                                                                    |
| n this example we confi<br>Vith 192.168.1.20.                                                                                                    | gured the PC IP address                                                                    | Sthernet Sthernet 2                                                                                                    |

- 9. Enter username and password, by default these settings are:
  - Username: admin Password: admin01

then click on login, you will get logged into your 4G Router

|              | ΤΟΝΙΚΑ                       |
|--------------|------------------------------|
| Autho        | rization Required            |
| Please enter | ryour username and password. |
| Username     | admin                        |
| Password     | •••••                        |
|              | Login                        |
|              |                              |

### 7.3.5 SIM Card configuration

|           | General Mobile Data Limit   |                         | The connection type used when connecting to a network. It can either be PPP or QMI. PPP is considerably slower than QMI. QMI is highly recommended |
|-----------|-----------------------------|-------------------------|----------------------------------------------------------------------------------------------------|
|           | Mobile Configuration        |                         |                                                                                                    |
|           | Mobile Configuration        |                         | Access Point Name (APN) is a configurable network identifier used by                                                                               |
|           | Connection type             | QMI V                   | a mobile device when connecting to a GSM carrier.                                                                                                  |
|           | Mode                        | NAT                     | Fill out this field only if your SIM card has PIN enabled                                                                                          |
|           | APN                         | internet                | Fill out this field only if your SIM card has PIN enabled                                                                                          |
|           | PIN number                  | 0901                    |                                                                                                    |
|           | Dialing number              | *99#                    | Leave this held empty                                                                                                    |
|           | МТО                         | 1500                    | No need to fill out this field                                                                                                    |
|           | Authentication method       | None V                  | Leave this field empty                                                                                                    |
|           | Service mode                | Automatic •             | If enabled this function prevents the device from establishing mobile                                                                              |
|           | Deny data roaming           |                         | data connection while not in home network.                                                                                                    |
|           | Use IPv4 only               |                         | This box is checked by default                                                                                                    |
|           | Mobile Data On Demand       |                         |                                                                                                    |
|           | Mobile Data On Demand       |                         |                                                                                                    |
|           | Er                          | able 🕑                  |                                                                                                    |
|           | No data timeout             | (sec) 10                |                                                                                                    |
|           | Force I TE network          |                         |                                                                                                    |
|           |                             | abla 🕫                  |                                                                                                    |
|           | Er                          |                         |                                                                                                    |
|           | Rereg                       | jister                  |                                                                                                    |
|           | Interval                    | (sec) 300               |                                                                                                    |
|           |                             |                         | Save                                                                                                    |
|           |                             |                         |                                                                                                    |
|           |                             |                         |                                                                                                    |
| 9         |                             |                         |                                                                                                    |
| Y         | ou can get the APN ID fro   | m your telecom opera    | itor provider                                                                                                    |
|           |                             |                         |                                                                                                    |
|           |                             |                         |                                                                                                    |
|           | f an invalid PIN number wa  | s entered (i.e. the ent | ered PIN does not match the one that was used to                                                                                                   |
| protect t | the SIM card), your SIM ca  | rd will get blocked. To | avoid such mishaps, it is highly advised to use an                                                                                                 |
| unprote   | cted SIM. If you happen to  | insert a protected SIN  | A and the PIN number is incorrect, your card won't ge                                                                                              |
| blocked   | immediately, although after | er a couple of reboots  | OR configuration saves it will.                                                                                                    |
|           |                             |                         |                                                                                                    |
|           |                             |                         |                                                                                                    |

For configuring your 4G/LTE Router go on Network then Click on Mobile

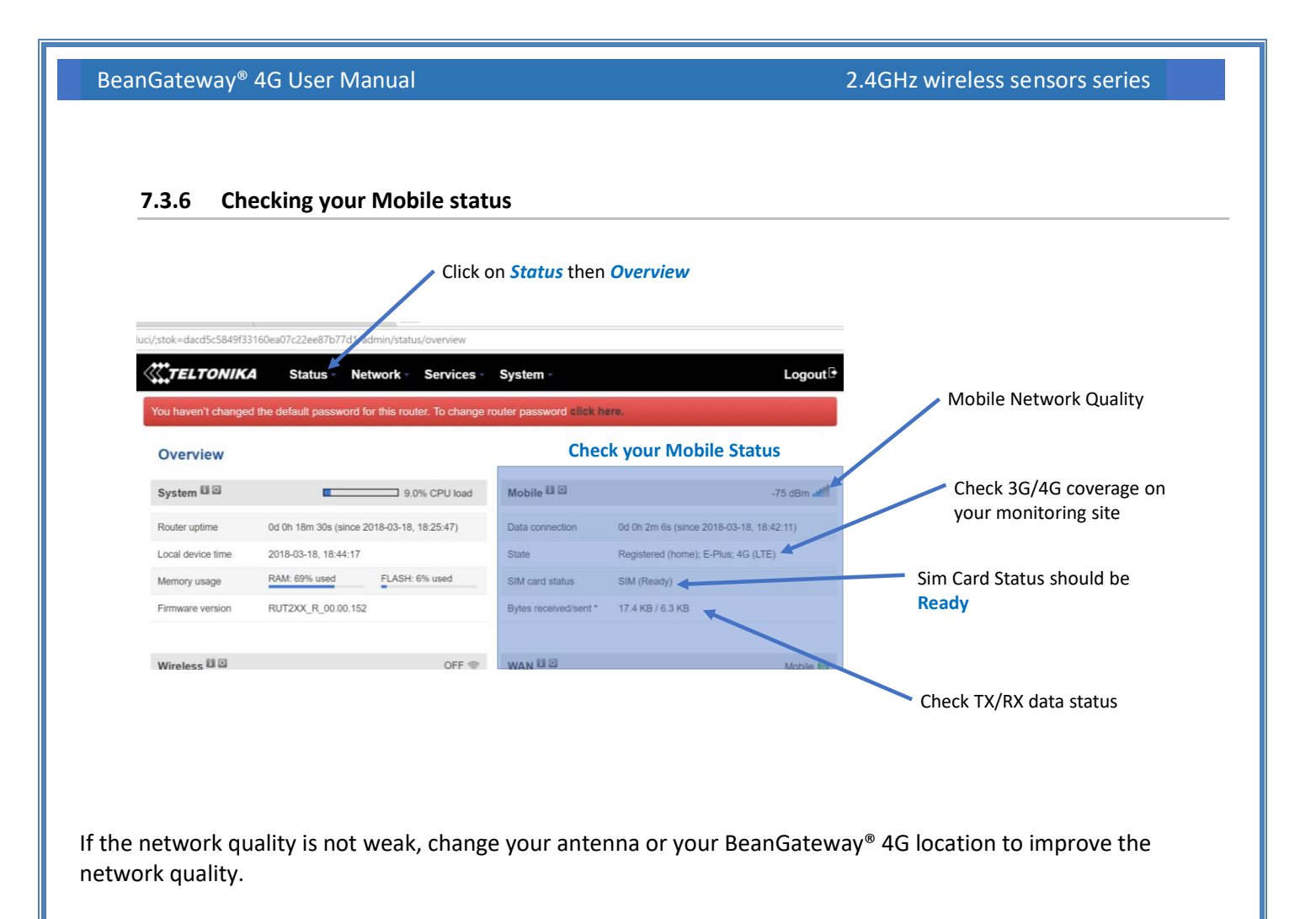

### 7.4 2.4GHZ WIRELESS COORDINATOR CONFIGURATION

### 7.4.1 Getting the public IP for your monitoring PC

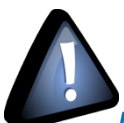

Make sure that your ADSL Box <u>is using a fixed public IP Address</u>, otherwise you can lose the connection between the BeanGateway<sup>®</sup> 4G and the monitoring PC.

If you are not sure to have a fixed public IP, we suggest a 4G Router and a SIM Card with a fixed public IP.

1. First step: Get your Public IP of your PC used at the Office, use a web browser and search for My IP Address

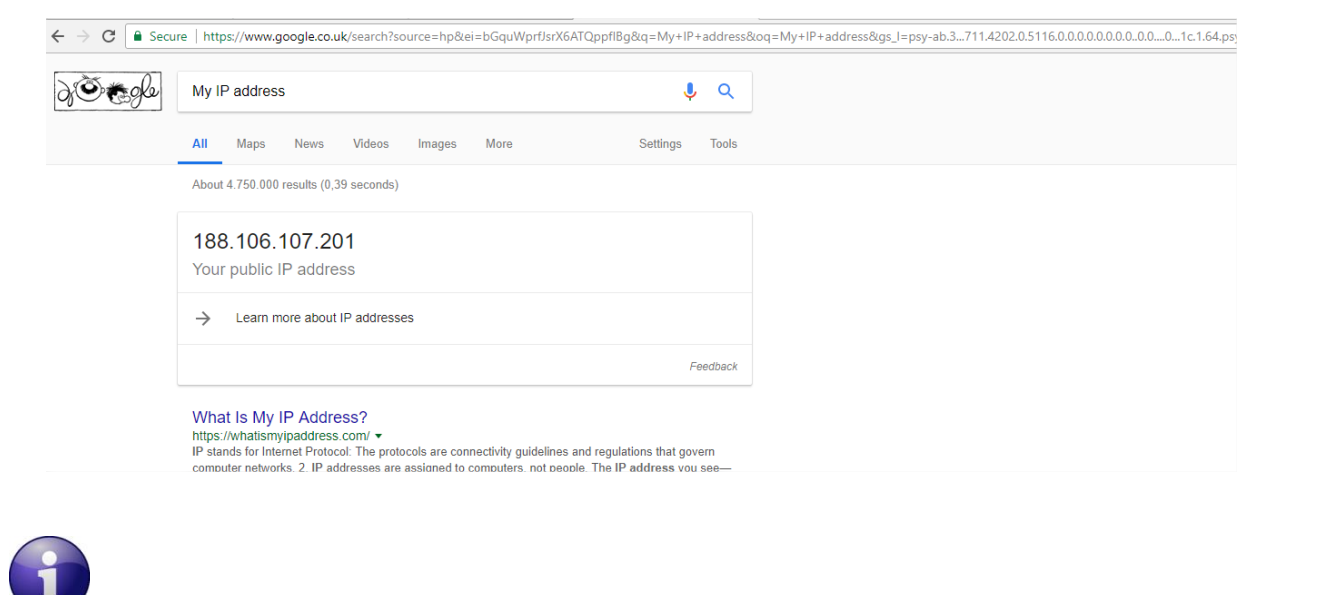

Make sure that no antivirus/firewall is blocking the Network activity between the BeanGateway<sup>®</sup> 2.4GHz and the BeanScape<sup>®</sup> 2.4GHz

### 7.4.2 Wireless Coordinator IP Configuration

Use the flat Ethernet cable to connect the wireless coordinator to your configuration PC.

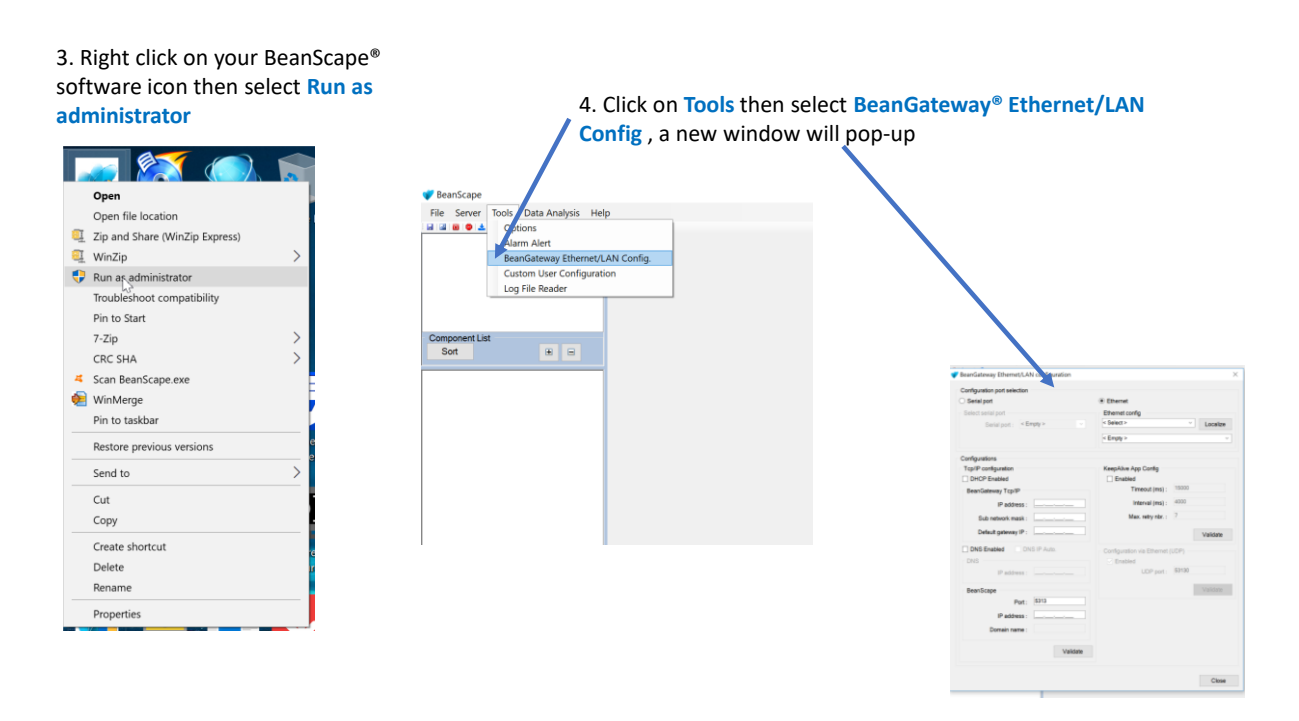

5. Select your LAN Card IP address (Default IP: 192.168.1.20), then click on Localize

| Configuration port selection    |               |                              |       |          |  |
|---------------------------------|---------------|------------------------------|-------|----------|--|
| Serial port                     |               | Ethernet                     |       |          |  |
| Select serial port              |               | Ethernet config              |       |          |  |
| Serial port : < En              | npty >        | 192.168.1.20 LAN Card        |       | Localize |  |
|                                 |               | < Empty >                    |       |          |  |
| onfigurations                   |               |                              |       |          |  |
| Tcp/IP configuration            |               | KeepAlive App Config         |       |          |  |
| DHCP Enabled                    |               | Enabled                      |       |          |  |
| BeanGateway Tcp/IP              |               | Timeout (ms) :               | 15000 |          |  |
| IP address :                    | 192.168.1     | Interval (ms) :              | 4000  |          |  |
| Sub network mask :              | 255.255.255.0 | Max. retry nbr. :            | 7     |          |  |
| Default gateway IP :            | 192.168.11    |                              |       | Validate |  |
| DNS Enabled DNS IP Auto,<br>DNS |               | Configuration via Ethernet ( | UDP)  |          |  |
|                                 |               | Enabled                      |       |          |  |
| IP address :                    |               | UDP port :                   | 53130 |          |  |
| BeanScape                       |               |                              | - 1   | Validate |  |
| Port :                          | 5313          |                              |       |          |  |
| IP address :                    | 192.168.120_  |                              |       |          |  |
| Domain name :                   |               |                              |       |          |  |
|                                 |               |                              |       |          |  |

| leanGateway Ethernet/LA      | N computation |                              |          | ×        | 1 |
|------------------------------|---------------|------------------------------|----------|----------|---|
| Configuration port selection |               |                              |          |          |   |
| Serial port                  |               | Ethernet                     |          |          |   |
| Select serial port           |               | Ethernet config              |          |          |   |
| Serial port : < E            | mpty > 🗸      | 192.168.1.20 LAN Card        | v        | Localize |   |
|                              |               | Control Made - 00159         | 00000505 | ×        |   |
| Configurations               |               | . ene . 0000, media . 001000 |          | ~        |   |
| Tcp/IP configuration         |               | KeepAlive App Config         |          |          |   |
| DHCP Enabled                 |               | Enabled                      |          |          |   |
| BeanGateway Tcp/IP           |               | Timeout (ms) :               | 15000    |          |   |
| IP address :                 | 192.168.1     | Interval (ms) :              | 4000     |          |   |
| Sub network mask :           | 255.255.255.0 | Max. retry nbr. :            | 7        |          |   |
| Default gateway IP :         | 192.168.11_   |                              |          | Maždata  |   |
|                              |               |                              |          | valuate  |   |
| DNS Enabled                  | IS IP Auto.   | Configuration via Ethernet   |          |          |   |
| DNS                          |               | Enabled                      | 53130    |          |   |
| IP address :                 |               |                              |          |          |   |
| BeanScape                    |               |                              |          |          |   |
| Port :                       | 5313          |                              |          |          |   |
| IP address :                 | 192.168.120_  |                              |          |          |   |
| Domain name :                |               |                              |          |          |   |
|                              |               |                              |          |          |   |

7. Configure LAN settings on your BeanGateway®

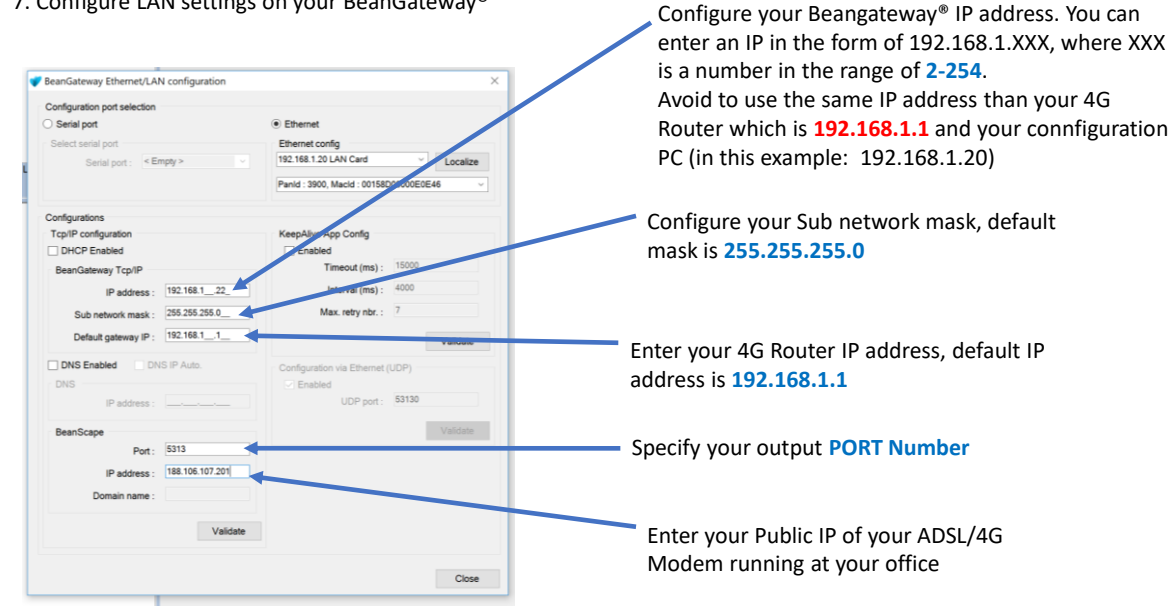

If the public IP Address of your ADSL Box is not fixed, you will lose the connection between the BeanGateway<sup>®</sup> and your Monitoring PC. If you are not sure to have a fixed public IP, we suggest you use a 4G Router and a SIM Card with a fixed public IP. Appendices 1 is describing how to select a SIM card for a 4G router.

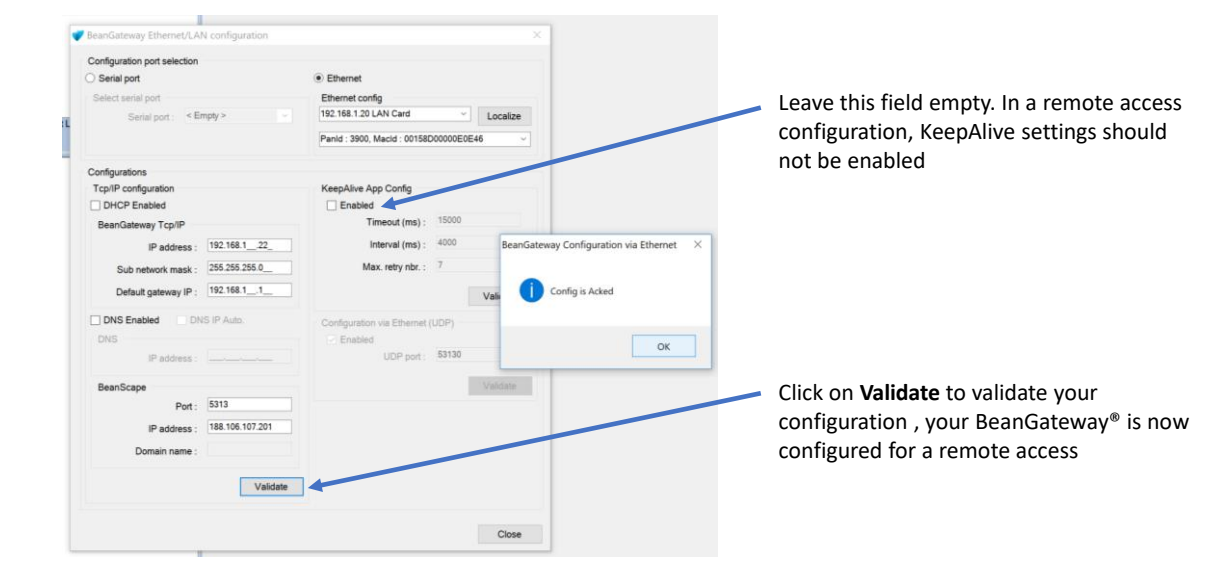

8. On your Monitoring PC, configure the TCP port to listen on your Monitoring PC

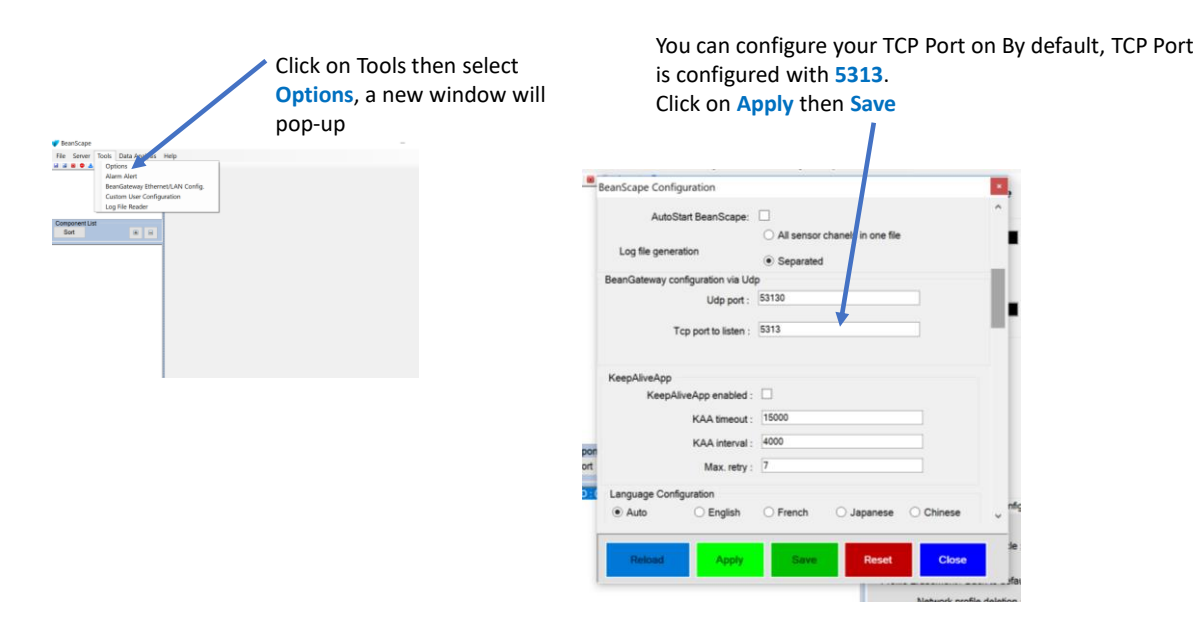

### 2.4GHz wireless sensors series

### 7.5 PORT FORWARDING CONFIGURATION

To not lose the remote access it's highly recommended to use a static IP on your Monitoring PC

• Changing your PORT forwarding on your LAN/WIFI Router located at your office will not enable PORT forwarding between PUBLIC/PRIVATE IP.

You can find port forwarding settings on your ADSL/4G Router used at your office. If your ADSL Box comes with restricted PORT allocation and if the public IP is updated very often, we will suggest using a 4G Router.

### 7.5.1 Example of PORT Forwarding configured from an ADSL BOX - FritzBox (Germany)

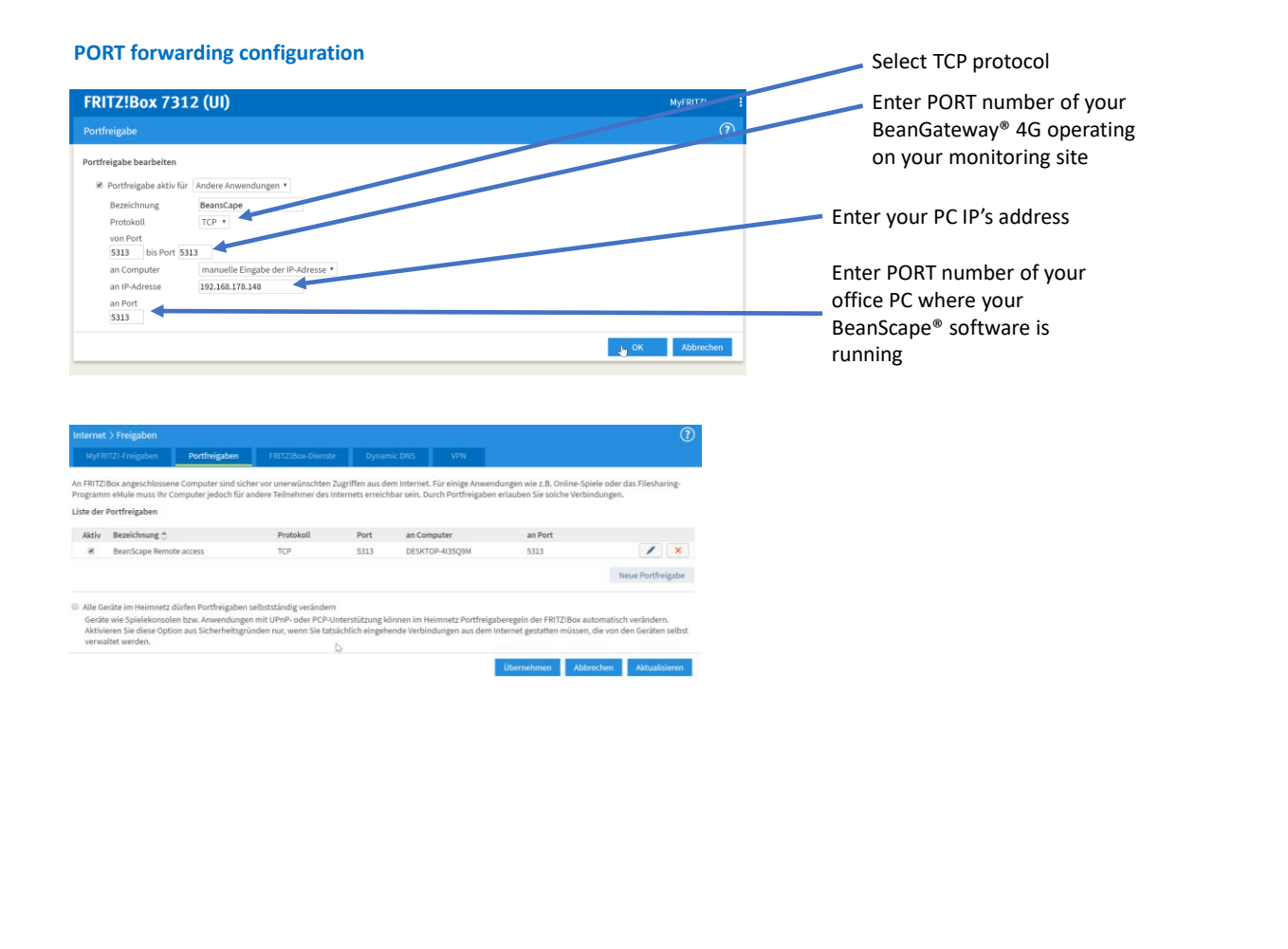

2.4GHz wireless sensors series

### 8. BEANGATEWAY®- WIRELESS COORDINATOR PROFILE DESCRIPTION

Click on a *BeanGateway®* 4G network coordinator located on the lower left window. The *BeanGateway®* 4G is identified by its PAN ID.

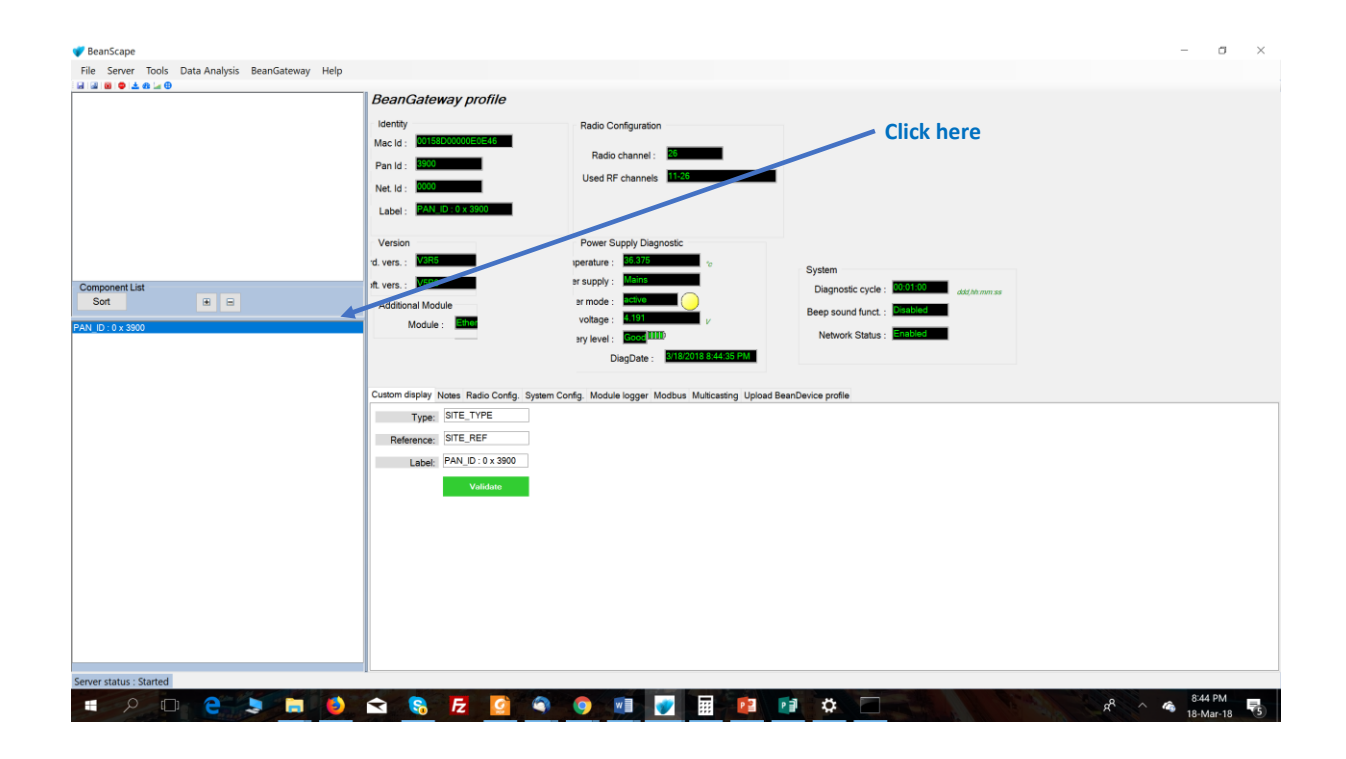

✓ You will see the following window:

2.4GHz wireless sensors series

| BeanScape                                                                                                    |                                                                                                    |                                                                                                    |                                                                        |    | - 8 ×                                  |
|----------------------------------------------------------------------------------------------------|----------------------------------------------------------------------------------------------------|----------------------------------------------------------------------------------------------------|------------------------------------------------------------------------|----|----------------------------------------|
| BeanScape       File     Server     Tools     Data Analysis     BeanGateway     Help       Image: Server     Tools     Data Analysis     BeanGateway     Help       Image: Server     Tools     Data Analysis     BeanGateway     Help | BeanGateway profile           Identity           Mac Id:         2015820000655645           Pan Id:         2000           Net Id:         2000           Label:         2A14.10:0.0.x3900           Version         4.vers.:           rd.vers.:         2455           rd.vers.:         VERB           Additional Module         2000 | Radio Configuration<br>Radio channel: 25<br>Used RF channels 11:25<br>Power Supply Diagnostic<br>uperature: 20:375<br>ar supply: Marks<br>ar supply: Marks | System<br>Diagnostic cycle : 20100 add/01.00                           | 55 | Status Area                            |
| AN LID : 0 x 3900                                                                                                    | Custom display Notes Radio Config. System<br>Type: SITE_TYPE<br>Reference: SITE_REF<br>Label: PAN_D: 0 x 3900                                                                                                    | vottage : 4-197 v<br>ry level : Coost (IIII)<br>DiagDate : 0110/2018 844-35 PM<br>Config. Module logger Modbus Multicasting Upload Br                      | Beep sound funct : Presided Network Status : Prabled aanDevice profile |    |                                        |
|                                                                                                    | Validate                                                                                                    |                                                                                                    |                                                                        | -  | Settings Area                          |
| rver status : Started                                                                                                    |                                                                                                    | o 💷 🕢 🖩 🙉                                                                                                    |                                                                        | 1  | R <sup>R</sup> ^ 🚳 8:44 PM 18-Mar-18 🕏 |

The BeanGateway<sup>®</sup> 4G profile is divided into two frames:

- ✓ Profile Area
- ✓ Settings area

### 8.1 STATUS DESCRIPTION

|   | This frame displays all the ID allocated to the BeanGateway <sup>®</sup> :                                                               |
|---|----------------------------------------------------------------------------------------------------|
|   | MAC Address (encoded on 64-bits): MAC Address (encoded on 64-bits): The Media Access                                                     |
|   | Control address is a unique identifier assigned to the BeanDevice® by the manufacturer for                                               |
|   | identification.                                                                                                    |
|   | <ul> <li>PAN Address (encoded on 16-bits): Personal Area Network address.</li> </ul>                                                     |
|   | <ul> <li>Network Address on 16-bits: This address is allocated by the BeanGateway<sup>®</sup> when you start<br/>the network.</li> </ul> |
|   | • Label: By default the MAC address is registered as a Label. This label can be changed by the                                           |
|   | user.                                                                                                    |
|   | Radio configuration:                                                                                                    |
|   | • <b>TX power:</b> Displays Radio TX Power in dBm (antenna power is not included)                                                        |
|   | Radio channel: used (Radio Channel between 11 and 26)                                                                                    |
|   | Used Radio Channels: Authorized RF Channels are displayed here;                                                                          |
|   | This frame displays the BeanGateway <sup>®</sup> version:                                                                                |
| 3 | Hardware version: BeanGateway <sup>®</sup> hardware version                                                                              |
|   | Software version: BeanGateway <sup>®</sup> software version                                                                              |
|   | Module: Additional module                                                                                                    |
|   | Soft. version: Software version of the additional module                                                                                 |
|   | Battery status frame. See next section.                                                                                                  |
| 4 |                                                                                                    |
|   | Diagnostic Cycle: Displays diagnostic cycle in seconds (battery charge status, internal                                                  |
| 5 | temperature, LQI, PER).                                                                                                    |
|   | Beep sound funct.: Displays buzzer status                                                                                                |
|   | Network Status.: Displays network status                                                                                                 |
|   | <ul> <li>Temperature: Internal temperature of the BeanDevice<sup>®</sup> with a resolution of 0,125°C</li> </ul>                         |
| 6 | Power supply Status: Main or Battery                                                                                                    |
|   | <ul> <li>Power mode: active / sleep with network listening / down</li> </ul>                                                             |
|   | Battery voltage: Battery voltage in Volts                                                                                                |
|   | • <i>Battery level</i> : Battery charge level, 0 to 100% with a resolution of 0, 01%                                                     |
|   | Diag Date: Displays the last diagnostic date                                                                                             |

### Figure 14: Status Description

### 8.2 USER-CONFIGURABLE PARAMETERS

| MAC_ID : 0           | × 00158D 000004C79F<br>× 00158D 000000CE 564 | Dat          | ta                                                                                                    |                                                                                                    |                                                                                                    |       |               |
|----------------------|----------------------------------------------|--------------|----------------------------------------------------------------------------------------------------|----------------------------------------------------------------------------------------------------|----------------------------------------------------------------------------------------------------|-------|---------------|
| in mac_lo:(          | x 001580.0000378806<br> x FFFFFFFFFFFFFFFFF  |              | BanG atteway profile           Macid:         Extract conservation           Macid:         Extract conservation           Network         Globa           Label:         Extract conservation           Version         Ferrers                                                    | Negrostic<br>paskly:                                                                                                    | ter Cruster de la construction de la construction d | eway® | configuration |
|                      |                                              |              | Lado model : Carlo Color and A<br>Hard vers : Hill Battery v<br>Soft vers : Hill Battery v<br>Prot model : State Softward (System Coring, 1<br>Type Sint_Profile<br>Reference: Softward (System Coring, 1<br>Type Sint_Profile<br>Reference: Softward (System Coring, 1<br>Validate | Alfoni System System<br>System System System System<br>Alton: <u>Verse</u> V Tar<br>larket: <u>Nature</u> <u>v</u> Tar<br>larket: <u>Nature</u> <u>v</u> Tar<br>eterrety mode! <u>Gpr model</u> <u>Model</u> | rgde: Loge                                                                                                    |       |               |
| Endower List<br>Set  | *=                                           | incer<br>Top |                                                                                                    |                                                                                                    |                                                                                                    |       |               |
| Server status : Star | ed                                           |              |                                                                                                    |                                                                                                    |                                                                                                    |       |               |

| Frame                | Description                                                              |
|----------------------|--------------------------------------------------------------------------|
| Custom Display       | Customize the BeanGateway <sup>®</sup> label                             |
| Notes                | This area contains the notes related to the BeanGateway <sup>®</sup> .   |
| Configuration        | Radio parameters configuration (RF channels, Energy Scan, PAN ID)        |
| System configuration | System configuration (Diagnostic cycle, Nwk deletion, Post system clock) |
| Module Status        | Module status ( Logger)                                                  |

Figure 15: User-configurable parameters

### 8.2.1 Custom Display

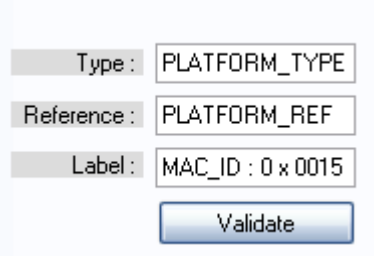

| Parameter | Description                                                                                                    |
|-----------|----------------------------------------------------------------------------------------------------|
| Туре      | You can enter here the type of BeanGateway <sup>®</sup> you want to use.                                                                                                    |
| Reference | You can assign an internal reference to the BeanDevice <sup>®</sup> you have purchased.                                                                                                    |
| Label     | You can assign any sort of Label to your BeanGateway <sup>®</sup> . Therefore, the user can easily associate the BeanGateway <sup>®</sup> with its equipment or environment (example: Nwk_Room_1, Nwk_Room_2). |

### 8.2.2 Notes

This area contains the notes related to the BeanGateway<sup>®</sup>. To edit this field, enter data to save and click on "Validate".

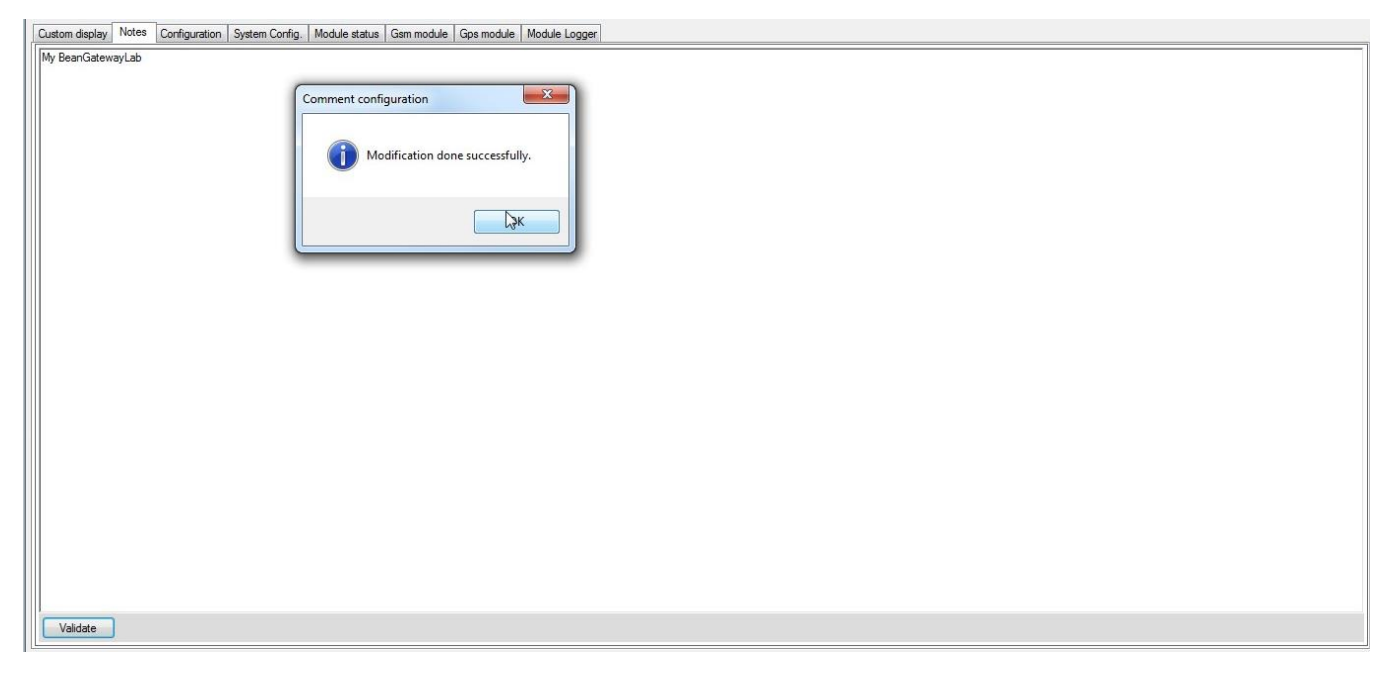

| 8.2.3 | Radio | Configuration | Ì |
|-------|-------|---------------|---|
|-------|-------|---------------|---|

| Custom disp   | lay Notes Radio Config. System Config. Module status Gsm                         | module Gps module                      |
|---------------|----------------------------------------------------------------------------------|----------------------------------------|
| PanId Co      | nfiguration                                                                      |                                        |
|               | New Pan Id (Hex.) : 0x38FE 🔷 Validate                                            |                                        |
| Radio Ch      | annel Configuration                                                              |                                        |
|               | Channel list : Ch_Auto ~                                                         |                                        |
|               | Scan duration : <selection> &lt; Validate</selection>                            |                                        |
| RF Powe       | r                                                                                |                                        |
|               | Tx Power : +5 dBm ∨ Validate                                                     |                                        |
| Wireless      | Sensor Network diagnostic tool                                                   |                                        |
| 11101000      | Former Come a Contraction by the Request                                         |                                        |
|               | Energy Scan : < selection > ~ Request                                            |                                        |
| Authorize     | d RF Channels configuration                                                      |                                        |
| 11 12         | 13 14 15 16 17 18 19 20 21 22 23 24                                              | 25 26                                  |
|               |                                                                                  |                                        |
|               | Validate                                                                         |                                        |
|               |                                                                                  |                                        |
|               |                                                                                  |                                        |
| Setting       | Description                                                                      | Watch the short                        |
|               |                                                                                  | technical Video<br>(Click on the Icon) |
| PAN ID        | Select a PAN ID value between 0 to 3FFF. If you                                  |                                        |
| Configuration | select a value > 3FFF, the value will not be assigned.                           |                                        |
|               | Enter a value without "0x". Example: 03AB , 3DC2.                                |                                        |
|               | Custom display Notes Radio Config. System Config. Module status Gsm module Gps n |                                        |
|               | PanId Configuration New Pan Id (Hex.): 0x38FE                                    |                                        |
|               |                                                                                  |                                        |
|               | In the case if you have several networks                                         |                                        |
|               |                                                                                  |                                        |
|               |                                                                                  |                                        |
|               | In the case if you have several WSN                                              |                                        |
|               | connected to your BeanScape"                                                     |                                        |

| Radio<br>Channel<br>configuration  | List of channels on which the component can be set.<br>The maximum number of RF channels is 16. The user<br>can select a RF channel manually or automatically.<br>Blacklisted RF channels will not appear in this list.<br>« <i>Ch_Auto</i> » is an automatic detection of the most<br>effective channel between channel 11 and channel 26.<br>To change this area, select a value from the list and<br>click the "Validate" button to save the base area.                                                                                                  | Automatic RF channel<br>selection |
|------------------------------------|----------------------------------------------------------------------------------------------------|-----------------------------------|
|                                    | If an automatic detection is selected, the user can<br>select the scanning duration on each channel.<br>It is strongly recommended to select<br>Automatic channel selection if you have few<br>information about radio activities on your site.                                                                                                    | Manual RF Channel<br>selection    |
| Energy Scan<br>(Diagnostic)        | The Energy Scan allows the user to know the network quality on each Radio channel. This operation allows the user to choose the appropriate RF channel on a site where the WSN is deployed. This value can vary between 0 (excellent) and 255 (poor). You can configure the scanning time means of each radio channel, by selecting the tab the scan time in ms and confirm it by pressing the "validate" button. A new energy scan is performed by clicking on the "Validate" button. A new to the scan is performed by clicking on the "Validate" button. |                                   |
| Authorized<br>channel<br>selection | Select the RF channels which must be used. The RF channels which are not selected are blacklisted from the energy scan process & automatic RF channel selection.                                                                                                    |                                   |

Select RF channels with the least detected activity.

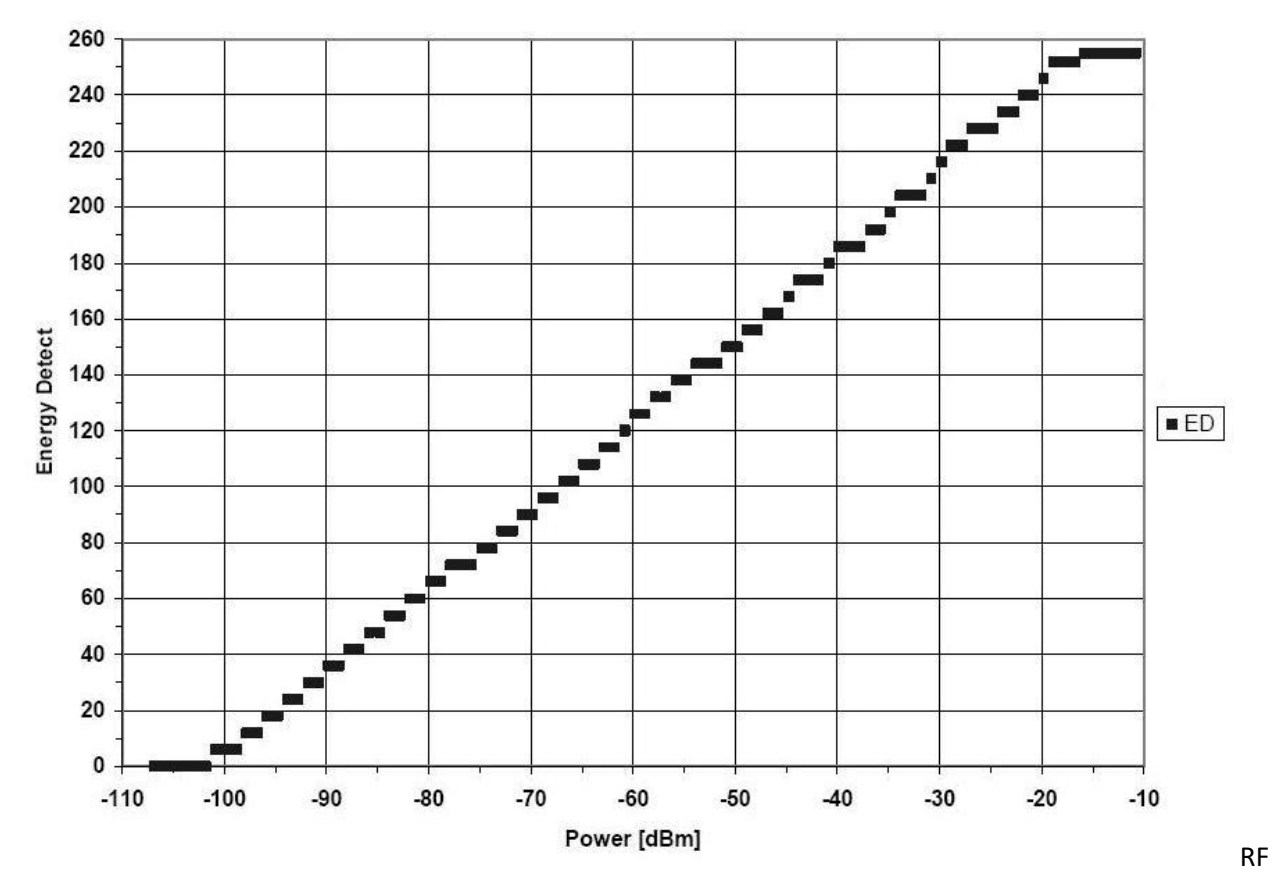

Figure 16 : Conversion table - Energy Scan power in dBm

### 8.2.4 System Configuration

| BeanGatewav profile                                                                                                    |                                                                                                    |               |                               |
|----------------------------------------------------------------------------------------------------|----------------------------------------------------------------------------------------------------|---------------|-------------------------------|
| Identity                                                                                                    | Radio Configuration                                                                                                    | Dattage Cast  |                               |
| Mac Id : 00158D00000E                                                                                                    | D424 Tx power : +5 dBm                                                                                                    | dB            | s<br>Disable discharge        |
| Pan Id : 3200                                                                                                    | Radio channel : 26                                                                                                    |               | Disable charge                |
| Net. Id : 0000                                                                                                    | Lised RE channels 11.26                                                                                                    | Disch         | narge over current            |
| Label : PAN ID : 0 x 2                                                                                                    |                                                                                                    | a             | narge over current            |
|                                                                                                    |                                                                                                    |               | Undervoltage 🔵                |
| Version                                                                                                    | Power Supply Diagnostic                                                                                                    |               | Overvoltage 🔵                 |
| Hard. vers. : V3R5                                                                                                    | Temperature : 36,625                                                                                                    | °c System     |                               |
| Soft. vers. : V5R8                                                                                                    | Power supply : Bat                                                                                                    | Diagnostic    | cycle : 00:01:00 ddd bhimmiss |
| Additional Module                                                                                                    | Power mode : active                                                                                                    | Beep sound f  | unct. : Disabled              |
| Module : Ethernet Modb                                                                                                    | Battery voltage : 3,747                                                                                                    | V Network 9   |                               |
| Soft. vers. : V5R1                                                                                                    | Battery level : 0,00                                                                                                    | % Network 3   |                               |
|                                                                                                    | DiagDate : 222050                                                                                                    | 2016 13:35:29 |                               |
| Diagnostic cycle configuration     Diagnostic cycle configuration     Diagnostic cycle :     Profile Erasement / Back to defa     Network profile deletion :     Beep sound configuration     Beep sound :     Delete Device     Device List: | Ing. System coning. Module logger Mc s Validate ult config. Beandevices ▼ Delete  Disabled ▼ Validate <select> Validate</select> | wk disable    | apiiy                         |
| Figure 17: System configur                                                                                                    | ation Tab                                                                                                    |               |                               |

| Setting                                                | Description                                                                                                    | Watch the short<br>technical Video<br>(Click on the Icon) |
|--------------------------------------------------------|----------------------------------------------------------------------------------------------------|-----------------------------------------------------------|
| Diagnostic cycle                                       | You can set the BeanGateway® diagnostic cycle<br>(Battery status).                                                                                                    |                                                           |
| Profile erasing/<br>Back to default/<br>Network button | <ul> <li>This field is used for BeanDevice® profile erasing or factor settings restoration.</li> <li><u>Network profile deletion</u>: BeanDevice® profiles are deleted from the BeanGateway® Database <u>&amp;</u> RF parameters are restored to the factory settings (TX power, Authorized RF channels, RF Channel).</li> <li><u>Full:</u> BeanDevice® profiles are deleted <u>&amp;</u> RF parameters are restored to the factory settings (TX power, Authorized RF channels, RF Channel).</li> <li><u>Full:</u> BeanDevice® profiles are deleted <u>&amp;</u> RF parameters are restored to the factory settings (TX power, Authorized RF channels, RF Channel) <u>&amp;</u> LAN/Ethernet parameters are restored to the factory settings (Dick on Delete</li> <li><u>Network enable/disable</u>: You can enable and disable the "Network" button on your BeanGateway from BeanScape with "Nwk disable/enable". This function is useful when you want to eliminate the risk of losing your BeanDevices profiles by accidentally pushing the Network button on the BeanGateway.</li> </ul> |                                                           |
| Beep sound<br>configuration                            | Only available on the BeanGateway Indoor<br>Configure the Buzzer alarm:<br>Disabled: Buzzer is disabled<br>Battery alarm event: The BeanGateway <sup>®</sup> emits a<br>beep sound every 2 seconds if the external power<br>supply is disconnected<br>Localize: A beep sound allows to localize your<br>BeanGateway <sup>®</sup>                                                                                                    |                                                           |
| Delete Device                                          | <b>Remove a BeanDevice® from your network</b><br>You can use "Delete Device" function in order to<br>remove a BeanDevice from the list.                                                                                                    |                                                           |

2.4GHz wireless sensors series

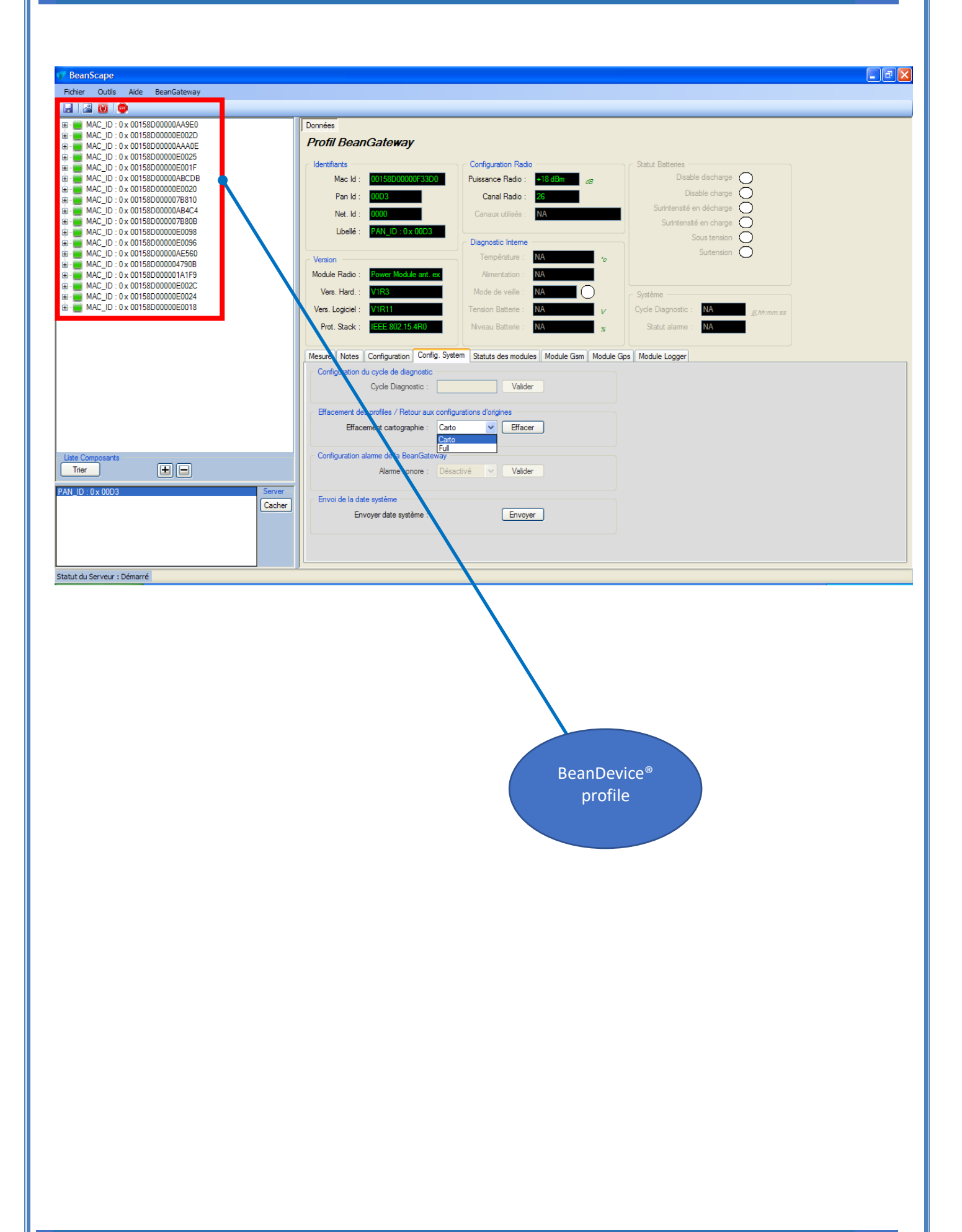

### 8.2.5 Upload Cartography

| Custom display | Notes | Radio Config. | System Config. | Module logger | Modbus | Multicasting | Upload Cartography |
|----------------|-------|---------------|----------------|---------------|--------|--------------|--------------------|
| BeanDevice     |       |               |                | -19-          |        |              |                    |
| Netwo          | rk Id |               |                |               |        |              |                    |
| MAC I          | d     | 1             |                |               |        |              |                    |
|                |       |               | Valid          | late          |        |              |                    |

The module above is used for connecting another BeanDevice operating on a different BeanGateway to this BeanGateway.

This function is useful if you've lost connection with a BeanGateway and need to connect the BeanDevices to a different one without performing a Network operation on the BeanDevices (let's suppose that access to BeanDevices is not easy).

To upload the cartography of the BeanDevice on a different BeanGateway, please follow the instructions below:

- Put the PAN ID of your previous BeanGateway
- Select the Radio Channel of your previous BeanGateway
- Write down the Network ID and MAC ID of your BeanDevice
- If your BeanDevice requires restart, you can use the restart button from BeanScape in System Config.

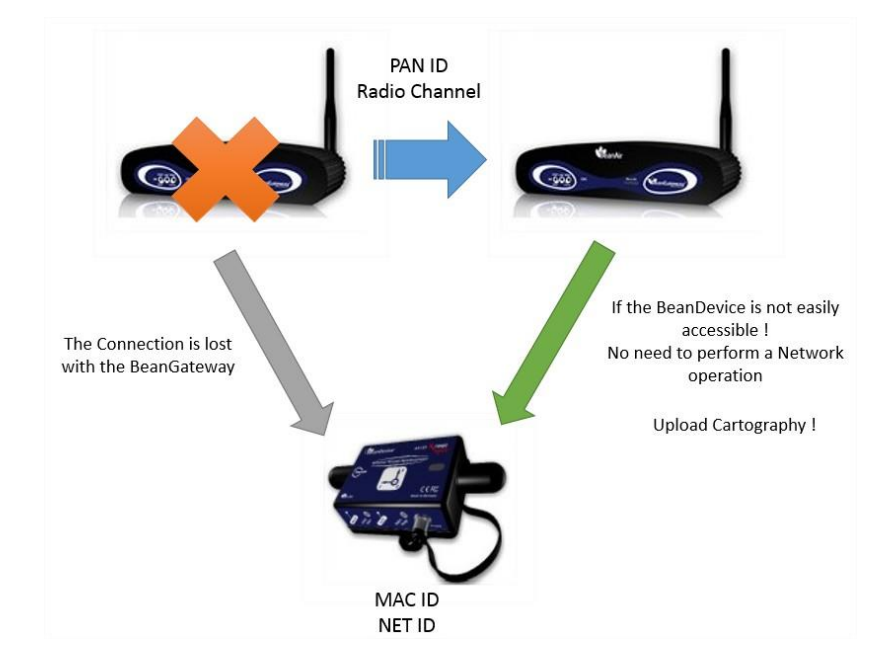

This function is assimilated to a BeanGateway cloning operation in order to make the BeanDevice believe that the second BeanGateway is the first one.

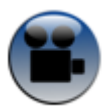

See "Export & Import BeanDevice Profile" YouTube video

### 8.3 LOG FILE ORGANIZATION

### 8.3.1 Log file system overview

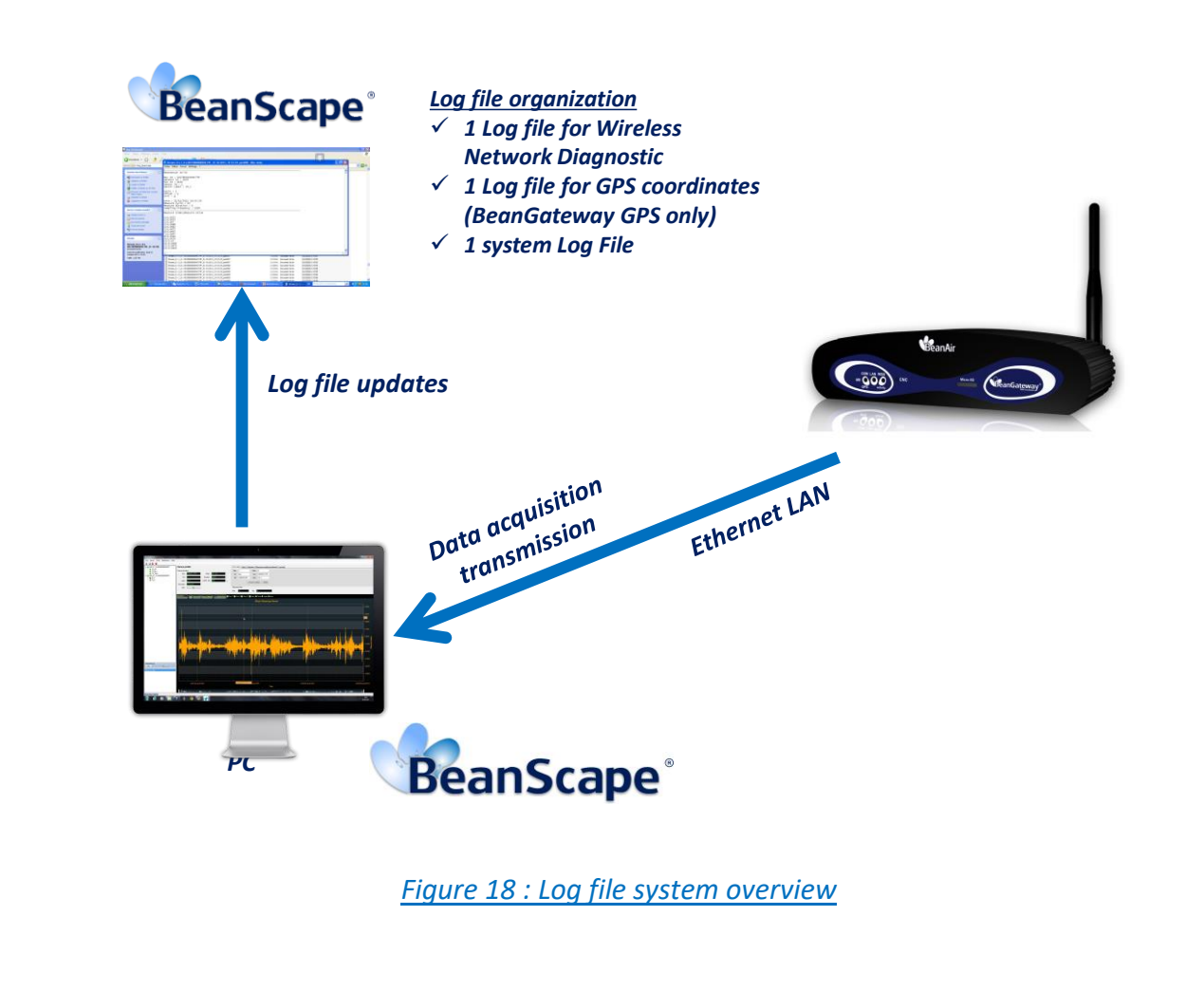

### 8.3.2 Log file directory

By default the Log file directory is: C:\log\_beanscape

Click on the tab Tools then Options to configure advanced settings in *BeanScape*®:

| 💔 BeanScape |     |         |                               |  |  |  |
|-------------|-----|---------|-------------------------------|--|--|--|
| File        | Тос | ols     | Help                          |  |  |  |
|             |     | Options |                               |  |  |  |
|             |     | А       | larm Alert                    |  |  |  |
|             |     | В       | eanGateway Telemetry Mode     |  |  |  |
|             |     | В       | eanGateway Serial Port Config |  |  |  |
|             | _   |         |                               |  |  |  |

This window lets you configure the logs, and the data cache.

✓ You will see the following window :

| LOG Configuration                   |                 |  |
|-------------------------------------|-----------------|--|
| Log directory :                     | C:Vog_beanscape |  |
| Main Log filename :                 | LOG             |  |
| Main log max. size :                | 200             |  |
| Log level :                         | 0 0 1 0 2 0 3   |  |
| Sensor Log enabled :                |                 |  |
| Sensor log max. size (KB) :         | 1024            |  |
| Network log info. enabled :         |                 |  |
| Network info log max. size (KB) :   | 1024            |  |
| Streaming log max, size (KB) :      | 2048            |  |
| BGw Module Log enabled :            |                 |  |
| BGw Module log max. size (KB) :     | 1024            |  |
| Syst. Maint. Status Log enabled :   |                 |  |
| Syst. Maint. Status log max size    | 1024            |  |
| Tcp/lp Configuration                |                 |  |
| Tcp port to listen :                | 5313            |  |
| Keen Alive Ann                      |                 |  |
| KeepAliveApp enabled :              |                 |  |
| KAA timeout :                       | 10000           |  |
| KAA interval                        | 2000            |  |
| Max retry :                         | 5               |  |
| PopeGatoway configuration via 11    | to.             |  |
| Udp.pot :                           | 53130           |  |
|                                     |                 |  |
| Language Configuration              | Auto            |  |
|                                     | English         |  |
|                                     | French          |  |
| System Configuration                |                 |  |
| System clock transmission           |                 |  |
| LIOCK transmission interval (sec) : | 3600            |  |
| Alarm => sound affect :             |                 |  |
| Data Cache Configuration            | <u> </u>        |  |
| Max. points                         | 40000           |  |
| May nackate ·                       | 6               |  |
| Max diagnostice :                   | 1000            |  |
| max. diagnostics :                  | 1000            |  |
| Max. alarms :                       | 20              |  |
| Gps coord. max. number :            | 100             |  |
| Max. streaming points :             | 10000           |  |
| Max. BGw Module status nbr. :       | 100             |  |
| Svst. Maint. Status max nbr :       | 500             |  |

**P**For further information about the BeanScape<sup>®</sup> configuration, please read the BeanScape<sup>®</sup> User Manual.

### 9. MULTI-WSN CONFIGURATION

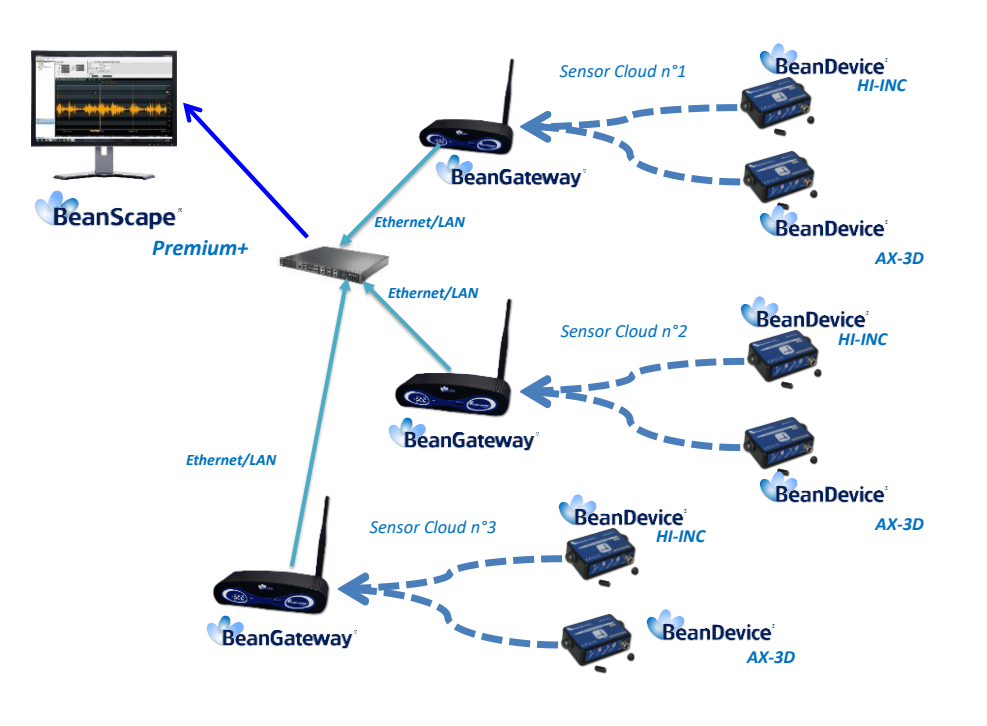

Figure 19 : A multi-WSN architecture

These settings are mandatory:

- PAN ID should be different between each BeanGateway<sup>®</sup>
- If your PAN is not different you will have a network conflict between the different WSN

These settings are highly recommended:

- The distance between each BeanGateway® should be at least 2 meters
- Different Radio channel should be used

### **10. MAINTAINING AND SUPERVISING BEANGATEWAY®**

### **10.1 DIAGNOSIS USING BEANSCAPE®**

Using the BeanScape<sup>®</sup> software, BeanScape<sup>®</sup> diagnostic information and self-monitoring can be visualized.

### 10.1.1 Knowing the PAN ID and IP address of your BeanGateway®

To find the IP address and ID PAN BeanGateway<sup>®</sup> network click "hide" in the window at the bottom left of BeanScape <sup>®</sup>.

You see the following window:

| ID       PAN_ID       IP         1       2012       192.158.0.250         BeanGateway® IP /<br>PAN ID         INFD: 17/03/2010 11:22:59: Server starting<br>INFD: 17/03/2010 11:22:59: Server started         INFD: 17/03/2010 11:22:59: Server started       PAN ID         INFD: 17/03/2010 11:22:59: SocketListener pending<br>INFD: 17/03/2010 11:22:59: SocketListener pending<br>INFD: 17/03/2010 11:22:59: SocketListener pending<br>INFD: 17/03/2010 11:22:59: SocketListener pending<br>INFD: 17/03/2010 11:22:59: SocketListener pendetor         INFD: 17/03/2010 11:22:59: SocketListener pendetor         INFD: 17/03/2010 11:22:59: Sory, no connection requests have arrived         INFD: 17/03/2010 11:22:59: Nor, no connection requests have arrived         INFD: 17/03/2010 11:23:00: Sory, no connection requests have arrived         INFD: 17/03/2010 11:23:00: Sory, no connection requests have arrived         INFD: 17/03/2010 11:23:00: Sory, no connection requests have arrived         INFD: 17/03/2010 11:23:00: Success BeanGateway.The site record found succesfully in the UserCustomDB PAN_ID= 2012 MAC_ID= 00158D0000048405         INFD: 17/03/2010 11:23:01: Success BeanSensor.The site record found succesfully in the UserCustomDB PAN_ID= 2012 MAC_ID= 00158D00000048405         INFD: 17/03/2010 11:23:01: Success BeanSensor.The site record found succesfully in the UserCustomDB PAN_ID= 2012 MAC_ID= 00158D00000048405         INFD: 17/03/2010 11:23:01: Success BeanSensor.The site record found succesfully in the UserCustomDB PAN_ID= 2012 M                                                                                                    | 💞 BeanScape Server                                                                                                    |                                |
|----------------------------------------------------------------------------------------------------|----------------------------------------------------------------------------------------------------|--------------------------------|
| 1       2012       192.168.0.250         BeanGateway® IP Action Provided Formation Provided Formation Provided Formatting Provided Formatting Provided Formatti | ID PAN_ID IP                                                                                                    |                                |
| INFD : 17/03/2010 11:22:59: Server starting<br>INFD : 17/03/2010 11:22:59: Server started<br>INFD : 17/03/2010 11:22:59: SocketListener pending<br>INFD : 17/03/2010 11:22:59: SocketListener pending<br>INFD : 17/03/2010 11:22:59: Waiting for a connection<br>INFD : 17/03/2010 11:22:59: Waiting for a connection<br>INFD : 17/03/2010 11:22:59: Sorry, no connection requests have arrived<br>INFD : 17/03/2010 11:22:59: Sorry, no connection requests have arrived<br>INFD : 17/03/2010 11:23:00: Sorry, no connection requests have arrived<br>INFD : 17/03/2010 11:23:00: Success BeanNetwork.The site record found<br>successfully in the UserCustomDB PAN_ID= 2012 MAC_ID=<br>0158D 00000A9C72<br>INFD : 17/03/2010 11:23:01: Success BeanSensor:The site record found<br>successfully in the UserCustomDB PAN_ID= 2012 MAC_ID=<br><b>Stop</b> Refresh                                                                                                    | 1 2012 192.168.0.250                                                                                                    |                                |
| INF0 : 17/03/2010 11:22:59: Server starting<br>INF0 : 17/03/2010 11:22:59: Server started<br>INF0 : 17/03/2010 11:22:59: SocketListener pending<br>INF0 : 17/03/2010 11:22:59: SocketListener pending<br>INF0 : 17/03/2010 11:22:59: Waiting for a connection son 0.0.0.0<br>on port number 5313<br>INF0 : 17/03/2010 11:22:59: Waiting for a connection<br>INF0 : 17/03/2010 11:23:00: Clent 1 accepted<br>INF0 : 17/03/2010 11:23:00: Sorry, no connection requests have arrived<br>INF0 : 17/03/2010 11:23:00: Sorry, no connection requests have arrived<br>INF0 : 17/03/2010 11:23:00: ACK: Finished Initializing Platform PAN_ID= 2012<br>Session ID<br>INF0 : 17/03/2010 11:23:01: Success BeanGateway: The site record found<br>successfully in the UserCustomDB = PAN_ID= 2012 MAC_ID=<br>0015800000048405<br>INF0 : 17/03/2010 11:23:01: Success BeanSensor. The site record found<br>successfully in the UserCustomDB = PAN_ID= 2012 MAC_ID=<br>0015800000049C72<br>INF0 : 17/03/2010 11:23:01: Success BeanSensor. The site record found<br>successfully in the UserCustomDB = PAN_ID= 2012 MAC_ID=<br>0015800000049C72<br>INF0 : 17/03/2010 11:23:01: Success BeanSensor. The site record found<br>successfully in the UserCustomDB = PAN_ID= 2012 MAC_ID=<br>0015800000049C72<br>INF0 : 17/03/2010 11:23:01: Success BeanSensor. The site record found<br>successfully in the UserCustomDB = PAN_ID= 2012 MAC_ID=<br>0015800000049C72<br>INF0 : 17/03/2010 11:23:01: Success BeanSensor. The site record found<br>successfully in the UserCustomDB = PAN_ID= 2012 MAC_ID=<br>0015800000049C72<br>INF0 : 17/03/2010 11:23:01: Success BeanSensor. The site record found<br>successfully in the UserCustomDB = PAN_ID= 2012 MAC_ID=<br>0015800000049C72<br>INF0 : 17/03/2010 11:23:01: Success BeanSensor. The site record found<br>successfully in the UserCustomDB = PAN_ID= 2012 MAC_ID=<br>Stop = Refresh                                                                                                    |                                                                                                    |                                |
| INFD : 17/03/2010 11:22:59: Server starting<br>INFD : 17/03/2010 11:22:59: Server started<br>INFD : 17/03/2010 11:22:59: Server started<br>INFD : 17/03/2010 11:22:59: BeanS cape listening for connections on 0.0.0<br>on port number 5313<br>INFD : 17/03/2010 11:22:59: Waiting for a connection<br>INFD : 17/03/2010 11:22:59: Sorry, no connection requests have arrived<br>INFD : 17/03/2010 11:23:00: Sorry, no connection requests have arrived<br>INFD : 17/03/2010 11:23:00: Sorry, no connection requests have arrived<br>INFD : 17/03/2010 11:23:00: ACK: Finished Initializing Platform PAN_ID= 2012<br>Session ID 1<br>INFD : 17/03/2010 11:23:01: Success BeanGateway.The site record found<br>successfully in the UserCustomDB PAN_ID= 2012 MAC_ID=<br>00158D00000A405<br>INFD : 17/03/2010 11:23:01: Success BeanSensor.The site record found<br>successfully in the UserCustomDB PAN_ID= 2012 MAC_ID=<br>00158D00000A9C72<br>INFD : 17/03/2010 11:23:01: Success BeanSensor.The site record found<br>successfully in the UserCustomDB PAN_ID= 2012 MAC_ID=<br>00158D00000A9C72<br>INFD : 17/03/2010 11:23:01: Success BeanSensor.The site record found<br>successfully in the UserCustomDB PAN_ID= 2012 MAC_ID=<br>00158D00000A9C72<br>INFD : 17/03/2010 11:23:01: Success BeanSensor.The site record found<br>successfully in the UserCustomDB PAN_ID= 2012 MAC_ID=<br>00158D0000A9C72<br>INFD : 17/03/2010 11:23:01: Success BeanSensor.The site record found<br>successfully in the UserCustomDB PAN_ID= 2012 MAC_ID=<br>00158D0000A9C72<br>INFD : 17/03/2010 11:23:01: Success BeanSensor.The site record found<br>successfully in the UserCustomDB PAN_ID= 2012 MAC_ID=<br>0158D0000A9C72<br>INFD : 17/03/2010 11:23:01: Success BeanSensor.The site record found<br>successfully in the UserCustomDB PAN_ID= 2012 MAC_ID=<br>Stop Refresh                                                                                                    |                                                                                                    |                                |
| INF0 : 17/03/2010 11:22:59: Server starting<br>INF0 : 17/03/2010 11:22:59: Server started<br>INF0 : 17/03/2010 11:22:59: SocketListener pending<br>INF0 : 17/03/2010 11:22:59: BeanScape listening for connections on 0.0.0.0<br>on port number 5313<br>INF0 : 17/03/2010 11:22:59: Waiting for a connection<br>INF0 : 17/03/2010 11:22:59: Sorry, no connection requests have arrived<br>INF0 : 17/03/2010 11:23:00: Client 1 accepted<br>INF0 : 17/03/2010 11:23:00: ACK: Finished Initializing Platform PAN_ID= 2012<br>Session ID 1<br>INF0 : 17/03/2010 11:23:01: Success BeanGateway: The site record found<br>succesfully in the UserCustomDB PAN_ID= 2012 MAC_ID=<br>00158D00000A6405<br>INF0 : 17/03/2010 11:23:01: Success BeanNetwork: The site record found<br>succesfully in the UserCustomDB PAN_ID= 2012 MAC_ID=<br>00158D00000A6405<br>INF0 : 17/03/2010 11:23:01: Success BeanSensor: The site record found<br>succesfully in the UserCustomDB PAN_ID= 2012 MAC_ID=<br>00158D00000A6405<br>INF0 : 17/03/2010 11:23:01: Success BeanSensor: The site record found<br>succesfully in the UserCustomDB PAN_ID= 2012 MAC_ID=<br>00158D00000A9C72<br>INF0 : 17/03/2010 11:23:01: Success BeanSensor: The site record found<br>succesfully in the UserCustomDB PAN_ID= 2012 MAC_ID=<br>00158D00000A9C72<br>INF0 : 17/03/2010 11:23:01: Success BeanSensor: The site record found<br>succesfully in the UserCustomDB PAN_ID= 2012 MAC_ID=<br>Stop Refresh                                                                                                    |                                                                                                    | BeanGateway <sup>®</sup> IP Ad |
| INF0 : 17/03/2010 11:22:59: Server starting<br>INF0 : 17/03/2010 11:22:59: SocketListener pending<br>INF0 : 17/03/2010 11:22:59: SocketListener pending<br>INF0 : 17/03/2010 11:22:59: BeanScape listening for connections on 0.0.0.0<br>on port number 5313<br>INF0 : 17/03/2010 11:22:59: Waiting for a connection<br>INF0 : 17/03/2010 11:22:59: Sorry, no connection requests have arrived<br>INF0 : 17/03/2010 11:23:00: Client 1 accepted<br>INF0 : 17/03/2010 11:23:00: ACK: Finished Initializing Platform PAN_ID= 2012<br>Session ID 1<br>INF0 : 17/03/2010 11:23:01: Success BeanGateway:The site record found<br>successfully in the UserCustomDB PAN_ID= 2012 MAC_ID=<br>00158000000046405<br>INF0 : 17/03/2010 11:23:01: Success BeanSensor:The site record found<br>successfully in the UserCustomDB PAN_ID= 2012 MAC_ID=<br>0015800000046405<br>INF0 : 17/03/2010 11:23:01: Success BeanSensor:The site record found<br>successfully in the UserCustomDB PAN_ID= 2012 MAC_ID=<br>0015800000046405<br>INF0 : 17/03/2010 11:23:01: Success BeanSensor:The site record found<br>successfully in the UserCustomDB PAN_ID= 2012 MAC_ID=<br>0015800000046405<br>INF0 : 17/03/2010 11:23:01: Success BeanSensor:The site record found<br>successfully in the UserCustomDB PAN_ID= 2012 MAC_ID=<br>0015800000046405<br>INF0 : 17/03/2010 11:23:01: Success BeanSensor:The site record found<br>successfully in the UserCustomDB PAN_ID= 2012 MAC_ID=<br>0015800000046405<br>INF0 : 17/03/2010 11:23:01: Success BeanSensor:The site record found<br>successfully in the UserCustomDB PAN_ID= 2012 MAC_ID=<br>Stop Refresh                                                                                                    |                                                                                                    | PAN ID                         |
| INF0 : 17/03/2010 11:22:59: Server starting<br>INF0 : 17/03/2010 11:22:59: SocketListener pending<br>INF0 : 17/03/2010 11:22:59: SocketListener pending<br>INF0 : 17/03/2010 11:22:59: Waiting for a connections on 0.0.0.0<br>on port number 5313<br>INF0 : 17/03/2010 11:22:59: Waiting for a connection<br>INF0 : 17/03/2010 11:22:59: Sorry, no connection requests have arrived<br>INF0 : 17/03/2010 11:23:00: Client 1 accepted<br>INF0 : 17/03/2010 11:23:00: Sorry, no connection requests have arrived<br>INF0 : 17/03/2010 11:23:00: Sorry, no connection requests have arrived<br>INF0 : 17/03/2010 11:23:00: ACK: Finished Initializing Platform PAN_ID= 2012<br>Session ID 1<br>INF0 : 17/03/2010 11:23:01: Success BeanGateway:The site record found<br>successfully in the UserCustomDB PAN_ID= 2012 MAC_ID=<br>00158D00000A6405<br>INF0 : 17/03/2010 11:23:01: Success BeanNetwork:The site record found<br>successfully in the UserCustomDB PAN_ID= 2012 MAC_ID=<br>00158D00000A9C72<br>INF0 : 17/03/2010 11:23:01: Success BeanSenso:The site record found<br>successfully in the UserCustomDB PAN_ID= 2012 MAC_ID=<br>00158D00000A9C72<br>INF0 : 17/03/2010 11:23:01: Success BeanSenso:The site record found<br>successfully in the UserCustomDB PAN_ID= 2012 MAC_ID=<br>00158D00000A9C72<br>INF0 : 17/03/2010 11:23:01: Success BeanSenso:The site record found<br>successfully in the UserCustomDB PAN_ID= 2012 MAC_ID=<br>00158D00000A9C72<br>INF0 : 17/03/2010 11:23:01: Success BeanSenso:The site record found<br>successfully in the UserCustomDB PAN_ID= 2012 MAC_ID=<br>Stop Refresh                                                                                                    |                                                                                                    |                                |
| INF0 : 17/03/2010 11:22:59: Server started<br>INF0 : 17/03/2010 11:22:59: SocketListener pending<br>INF0 : 17/03/2010 11:22:59: BeanScape listening for connections on 0.0.0.0<br>on port number 5313<br>INF0 : 17/03/2010 11:22:59: Waiting for a connection<br>INF0 : 17/03/2010 11:22:59: Sorry, no connection requests have arrived<br>INF0 : 17/03/2010 11:23:00: Client 1 accepted<br>INF0 : 17/03/2010 11:23:00: Sorry, no connection requests have arrived<br>INF0 : 17/03/2010 11:23:00: ACK: Finished Initializing Platform PAN_ID= 2012<br>Session ID 1<br>INF0 : 17/03/2010 11:23:01: Success BeanGateway: The site record found<br>succesfully in the UserCustomDB PAN_ID= 2012 MAC_ID=<br>00158D00000A6405<br>INF0 : 17/03/2010 11:23:01: Success BeanNetwork:The site record found<br>succesfully in the UserCustomDB PAN_ID= 2012 MAC_ID=<br>00158D00000A9C72<br>INF0 : 17/03/2010 11:23:01: Success BeanSensor:The site record found<br>succesfully in the UserCustomDB PAN_ID= 2012 MAC_ID=<br>00158D00000A9C72<br>INF0 : 17/03/2010 11:23:01: Success BeanSensor:The site record found<br>succesfully in the UserCustomDB PAN_ID= 2012 MAC_ID=<br>00158D00000A9C72<br>INF0 : 17/03/2010 11:23:01: Success BeanSensor:The site record found<br>succesfully in the UserCustomDB PAN_ID= 2012 MAC_ID=<br>00158D00000A9C72<br>Stop Refresh                                                                                                    | INEQ - 17/02/2010 11:22:59: Server starting                                                                              |                                |
| INF0 : 17/03/2010 11:22:59: SocketListener pending<br>INF0 : 17/03/2010 11:22:59: BeanScape listening for connections on 0.0.0.0<br>on port number 5313<br>INF0 : 17/03/2010 11:22:59: Waiting for a connection requests have arrived<br>INF0 : 17/03/2010 11:23:00: Client 1 accepted<br>INF0 : 17/03/2010 11:23:00: Sorry, no connection requests have arrived<br>INF0 : 17/03/2010 11:23:00: Sorry, no connection requests have arrived<br>INF0 : 17/03/2010 11:23:00: ACK: Finished Initializing Platform PAN_ID= 2012<br>Session ID 1<br>INF0 : 17/03/2010 11:23:01: Success BeanGateway: The site record found<br>succesfully in the UserCustomDB PAN_ID= 2012 MAC_ID=<br>00158D00000A6405<br>INF0 : 17/03/2010 11:23:01: Success BeanNetwork:The site record found<br>succesfully in the UserCustomDB PAN_ID= 2012 MAC_ID=<br>00158D00000A9C72<br>INF0 : 17/03/2010 11:23:01: Success BeanSensor:The site record found<br>succesfully in the UserCustomDB PAN_ID= 2012 MAC_ID=<br>00158D00000A9C72<br>INF0 : 17/03/2010 11:23:01: Success BeanSensor:The site record found<br>succesfully in the UserCustomDB PAN_ID= 2012 MAC_ID=<br>00158D00000A9C72<br>INF0 : 17/03/2010 11:23:01: Success BeanSensor:The site record found<br>succesfully in the UserCustomDB PAN_ID= 2012 MAC_ID=<br>00158D00000A9C72<br>INF0 : 17/03/2010 11:23:01: Success BeanSensor:The site record found<br>succesfully in the UserCustomDB PAN_ID= 2012 MAC_ID=<br>0158D00000A9C72                                                                                                    | INFO : 17/03/2010 11:22:55: Server started                                                                               |                                |
| INF0 : 17/03/2010 11:22:59: BeanS cape listening for connections on 0.0.0.0<br>on port number 5313<br>INF0 : 17/03/2010 11:22:59: Waiting for a connection requests have arrived<br>INF0 : 17/03/2010 11:23:00: Client 1 accepted<br>INF0 : 17/03/2010 11:23:00: Sorry, no connection requests have arrived<br>INF0 : 17/03/2010 11:23:00: ACK: Finished Initializing Platform PAN_ID= 2012<br>Session ID 1<br>INF0 : 17/03/2010 11:23:01: Success BeanGlateway:The site record found<br>succesfully in the UserCustomDB PAN_ID= 2012 MAC_ID=<br>00158D00000A6405<br>INF0 : 17/03/2010 11:23:01: Success BeanNetwork:The site record found<br>succesfully in the UserCustomDB PAN_ID= 2012 MAC_ID=<br>00158D00000A6405<br>INF0 : 17/03/2010 11:23:01: Success BeanSensor:The site record found<br>succesfully in the UserCustomDB PAN_ID= 2012 MAC_ID=<br>00158D00000A9C72<br>INF0 : 17/03/2010 11:23:01: Success BeanSensor:The site record found<br>succesfully in the UserCustomDB PAN_ID= 2012 MAC_ID=<br>00158D00000A9C72<br>INF0 : 17/03/2010 11:23:01: Success BeanSensor:The site record found<br>succesfully in the UserCustomDB PAN_ID= 2012 MAC_ID=<br>00158D00000A9C72<br>INF0 : 17/03/2010 11:23:01: Success BeanSensor:The site record found<br>succesfully in the UserCustomDB PAN_ID= 2012 MAC_ID=<br>00158D00000A9C72<br>INF0 : 17/03/2010 11:23:01: Success BeanSensor:The site record found<br>succesfully in the UserCustomDB PAN_ID= 2012 MAC_ID=<br>00158D00000A9C72                                                                                                    | INFO : 17/03/2010 11:22:59: SocketListener pending                                                                       |                                |
| on port number 5313         INF0 : 17/03/2010 11:22:59: Waiting for a connection requests have arrived         INF0 : 17/03/2010 11:22:00: Client 1 accepted         INF0 : 17/03/2010 11:23:00: Sorry, no connection requests have arrived         INF0 : 17/03/2010 11:23:00: Sorry, no connection requests have arrived         INF0 : 17/03/2010 11:23:00: ACK: Finished Initializing Platform PAN_ID = 2012         Session ID 1         INF0 : 17/03/2010 11:23:01: Success BeanGateway:The site record found         succesfully in the UserCustomDB PAN_ID = 2012 MAC_ID =         00158D 00000A6405         INF0 : 17/03/2010 11:23:01: Success BeanSensor:The site record found         succesfully in the UserCustomDB PAN_ID = 2012 MAC_ID =         00158D 00000A9C72         INF0 : 17/03/2010 11:23:01: Success BeanSensor:The site record found         succesfully in the UserCustomDB PAN_ID = 2012 MAC_ID =         00158D 00000A9C72         INF0 : 17/03/2010 11:23:01: Success BeanSensor:The site record found         succesfully in the UserCustomDB PAN_ID = 2012 MAC_ID =         00158D 00000A9C72         INF0 : 17/03/2010 11:23:01: Success BeanSensor:The site record found         succesfully in the UserCustomDB PAN_ID = 2012 MAC_ID =         Stop       Refresh                                                                                                    | INFO : 17/03/2010 11:22:59: BeanScape listening for connections of                                                       | on 0.0.0.0                     |
| INFO : 17/03/2010 11:22:59: Sorry, no connection requests have arrived<br>INFO : 17/03/2010 11:23:00: Client 1 accepted<br>INFO : 17/03/2010 11:23:00: Sorry, no connection requests have arrived<br>INFO : 17/03/2010 11:23:00: ACK: Finished Initializing Platform PAN_ID = 2012<br>Session ID 1<br>INFO : 17/03/2010 11:23:01: Success BeanGateway:The site record found<br>succesfully in the UserCustomDB PAN_ID = 2012 MAC_ID =<br>00158D 00000A6405<br>INFO : 17/03/2010 11:23:01: Success BeanNetwork:The site record found<br>succesfully in the UserCustomDB PAN_ID = 2012 MAC_ID =<br>00158D 00000A6405<br>INFO : 17/03/2010 11:23:01: Success BeanNetwork:The site record found<br>succesfully in the UserCustomDB PAN_ID = 2012 MAC_ID =<br>00158D 00000A9C72<br>INFO : 17/03/2010 11:23:01: Success BeanSensor:The site record found<br>succesfully in the UserCustomDB PAN_ID = 2012 MAC_ID =<br>00158D 00000A9C72<br>INFO : 17/03/2010 11:23:01: Success BeanSensor:The site record found<br>succesfully in the UserCustomDB PAN_ID = 2012 MAC_ID =<br>00158D 00000A9C72<br>INFO : 17/03/2010 11:23:01: Success BeanSensor:The site record found<br>succesfully in the UserCustomDB PAN_ID = 2012 MAC_ID =<br>Stop Refresh                                                                                                    | on port number 5313<br>INEC + 17 /02 /2010 11:22:59: 1/ alting for a compaction                                          |                                |
| INFO : 17/03/2010 11:23:00: Client 1 accepted<br>INFO : 17/03/2010 11:23:00: Sorry, no connection requests have arrived<br>INFO : 17/03/2010 11:23:00: ACK: Finished Initializing Platform PAN_ID = 2012<br>Session ID 1<br>INFO : 17/03/2010 11:23:01: Success BeanGateway:The site record found<br>succesfully in the UserCustomDB PAN_ID = 2012 MAC_ID =<br>00158D 00000A6405<br>INFO : 17/03/2010 11:23:01: Success BeanNetwork:The site record found<br>succesfully in the UserCustomDB PAN_ID = 2012 MAC_ID =<br>00158D 00000A9672<br>INFO : 17/03/2010 11:23:01: Success BeanSensor:The site record found<br>succesfully in the UserCustomDB PAN_ID = 2012 MAC_ID =<br>00158D 00000A9C72<br>INFO : 17/03/2010 11:23:01: Success BeanSensor:The site record found<br>succesfully in the UserCustomDB PAN_ID = 2012 MAC_ID =<br>0158D 00000A9C72<br>INFO : 17/03/2010 11:23:01: Success BeanSensor:The site record found<br>succesfully in the UserCustomDB PAN_ID = 2012 MAC_ID =<br>0158D 00000A9C72<br>INFO : 17/03/2010 11:23:01: Success BeanSensor:The site record found<br>succesfully in the UserCustomDB PAN_ID = 2012 MAC_ID =<br>0158D 00000A9C72                                                                                                    | INFD : 17/03/2010 11:22:33. Waiting for a connection<br>INFD : 17/03/2010 11:22:59: Sorru no connection requests have at | rived                          |
| INFD : 17/03/2010 11:23:00: Sorry, no connection requests have arrived<br>INFD : 17/03/2010 11:23:00: ACK: Finished Initializing Platform PAN_ID= 2012<br>Session ID 1<br>INFD : 17/03/2010 11:23:01: Success BeanGateway:The site record found<br>succesfully in the UserCustomDB PAN_ID= 2012 MAC_ID=<br>00158D00000A6405<br>INFO : 17/03/2010 11:23:01: Success BeanNetwork:The site record found<br>succesfully in the UserCustomDB PAN_ID= 2012 MAC_ID=<br>00158D00000A9C72<br>INFO : 17/03/2010 11:23:01: Success BeanSensor:The site record found<br>succesfully in the UserCustomDB PAN_ID= 2012 MAC_ID=<br>00158D00000A9C72<br>INFO : 17/03/2010 11:23:01: Success BeanSensor:The site record found<br>succesfully in the UserCustomDB PAN_ID= 2012 MAC_ID=<br>Stop Refresh                                                                                                    | INFO : 17/03/2010 11:23:00: Client 1 accepted                                                                            |                                |
| INFO : 17/03/2010 11:23:00: ACK: Finished Initializing Platform PAN_ID= 2012<br>Session ID 1<br>INFO : 17/03/2010 11:23:01: Success BeanGateway:The site record found<br>succesfully in the UserCustomDB PAN_ID= 2012 MAC_ID=<br>00158D00000A6405<br>INFO : 17/03/2010 11:23:01: Success BeanNetwork:The site record found<br>succesfully in the UserCustomDB PAN_ID= 2012 MAC_ID=<br>00158D00000A9C72<br>INFO : 17/03/2010 11:23:01: Success BeanSensor:The site record found<br>succesfully in the UserCustomDB PAN_ID= 2012 MAC_ID=<br>0158D00000A9C72<br>INFO : 17/03/2010 11:23:01: Success BeanSensor:The site record found<br>succesfully in the UserCustomDB PAN_ID= 2012 MAC_ID=<br>Stop Refresh                                                                                                    | INFO : 17/03/2010 11:23:00: Sorry, no connection requests have an                                                        | rived                          |
| Session ID 1<br>INFO : 17703/2010 11:23:01: Success BeanGateway:The site record found<br>succesfully in the UserCustomD8 PAN_ID= 2012 MAC_ID=<br>00158D00000A6405<br>INFO : 17703/2010 11:23:01: Success BeanNetwork:The site record found<br>succesfully in the UserCustomD8 PAN_ID= 2012 MAC_ID=<br>00158D00000A9C72<br>INFO : 17703/2010 11:23:01: Success BeanSensor:The site record found<br>succesfully in the UserCustomD8 PAN_ID= 2012 MAC_ID=<br>Stop Refresh                                                                                                    | INFO : 17/03/2010 11:23:00: ACK: Finished Initializing Platform PAN                                                      | _ID= 2012                      |
| Stop Refresh                                                                                                    | Session ID-1<br>INEC - 17/02/2010 11-22-01- Suppose ReanGateway The electrocom                                           | d found                        |
| 00158D00000A6405<br>INFO : 17/03/2010 11:23:01: Success BeanNetwork:The site record found<br>succesfully in the UserCustomDB PAN_ID= 2012 MAC_ID=<br>00158D00000A9C72<br>INFO : 17/03/2010 11:23:01: Success BeanSensor:The site record found<br>succesfully in the UserCustomDB PAN_ID= 2012 MAC_ID=<br>Stop Refresh                                                                                                    | succesfully in the UserCustomDB PAN_ID= 2012 MAC_ID=                                                                     |                                |
| INFO : 17/03/2010 11:23:01: Success BeanNetwork:The site record found<br>succesfully in the UserCustomDB PAN_ID= 2012 MAC_ID=<br>00158D00000A9C72<br>INFO : 17/03/2010 11:23:01: Success BeanSensor:The site record found<br>succesfully in the UserCustomDB PAN_ID= 2012 MAC_ID=<br>Stop Refresh                                                                                                    | 00158D00000A6405                                                                                                    |                                |
| succesfully in the UserCustomDB PAN_ID= 2012 MAC_ID=<br>00158D00000A9C72<br>INFO : 17/03/2010 11:23:01: Success BeanSensor:The site record found<br>succesfully in the UserCustomDB PAN_ID= 2012 MAC_ID=                                                                                                    | INFO : 17/03/2010 11:23:01: Success BeanNetwork: The site record                                                         | d found                        |
| INFO : 17/03/2010 11:23:01: Success BeanSensor:The site record found successfulluin the UserDustomDB_PAN_ID= 2012 MAD_ID= Stop Refresh                                                                                                    | succesfully in the UserCustomDB PAN_ID= 2012 MAC_ID=                                                                     |                                |
| Stop Refresh                                                                                                    | UUT58DUUUUUA9U72<br>INEC + 1770272010 11:22:01: Suppose ReenSensor: The site record (                                    | found                          |
| Stop Refresh                                                                                                    | successfullu in the LiserCustomDB PAN_ID=2012 MAC_ID=                                                                    |                                |
| Stop Refresh                                                                                                    |                                                                                                    |                                |
|                                                                                                    | Stop Refresh                                                                                                    |                                |
|                                                                                                    |                                                                                                    |                                |

This window is the **BeanScape®** control server.

I am not able to see the BeanGateway<sup>®</sup> status on the left side pane, why?

Check the bottom left server status **BeanScape®**.

"Status" means that the server is not running.

- $\circ$   $\;$  Check the Ethernet connection. (Network and Cable settings)
- $\circ$   $\hfill\hfill\hfilt$
- $\circ \quad \text{Make sure that the LED flashes}$

**11. TROUBLESHOOTING BEANGATEWAY®: FAQ** 

o Restart the server

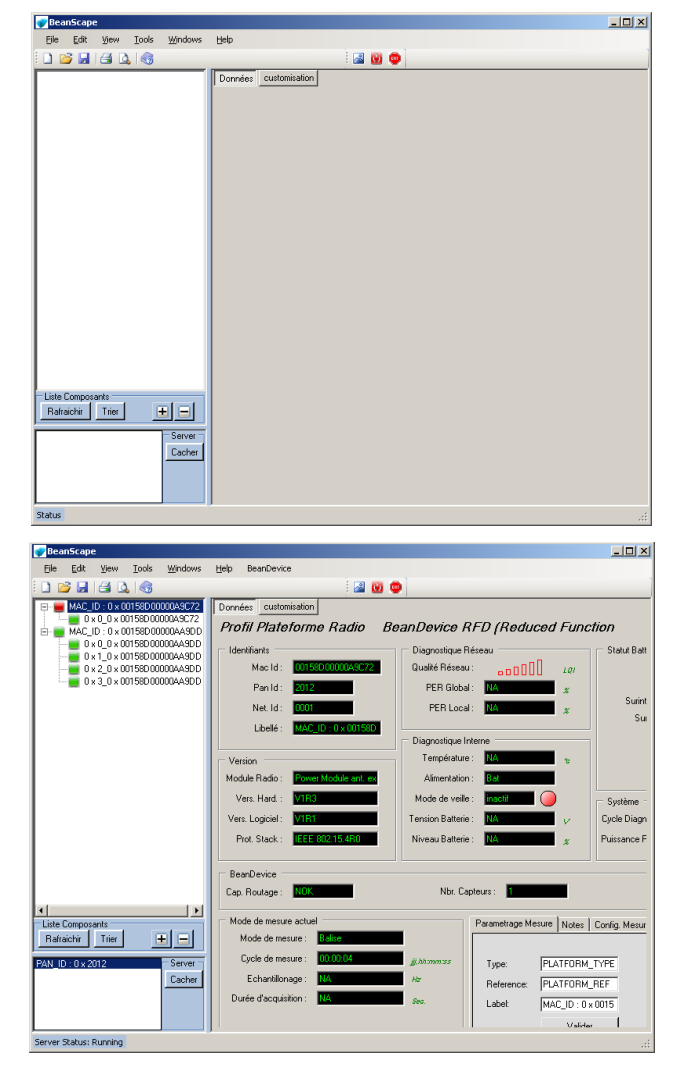

### **12. ENVIRONMENTAL CONSTRAINTS**

### 12.1 SEALING

BeanGateway<sup>®</sup> 4G Outdoor product is provided with a protection rating *IP66*. Do not place the BeanGateway<sup>®</sup> in a maritime environment with high turbulence. Avoid accumulation and infiltration of water through the front cover of the BeanGateway<sup>®</sup> 4G casing. Tighten all connections that may interfere with the seal.

### 12.2 SENSITIVITY TO RADIO FREQUENCY

For further information, please refer to the application note: AN RF 007 : "Beanair WSN Deployment"

### **12.3 TEMPERATURE**

The BeanGateway<sup>®</sup> 4G operating temperature is -15°C to 50°C

It is recommended not to exceed these ranges. This could permanently damage the BeanGateway<sup>®</sup> 4G.

### 12.4 HUMIDITY

BeanGateway<sup>®</sup> 4G can operate in a 90% humid environment.

However, the IEEE 802.15.4 radio waves may deteriorate in the presence of water. Avoid placing the **BeanGateway® 4G** in an enclosure surrounded by water, almost bushy plants (plants are composed of 90% water).

### **12.5 REFLECTIONS, OBSTRUCTIONS AND MULTIPATH**

For further information, please refer to the application note: <u>AN\_RF\_007 : "Beanair\_WSN\_Deployment"</u>

### **12.6 SHOCKS AND VIBRATIONS**

**BeanGateway**<sup>®</sup> **4G** can withstand the shocks of intensity exceeding 2g. Avoid dropping the **BeanGateway**<sup>®</sup> **4G**. Secure the **BeanGateway**<sup>®</sup> **4G** to a wall or a pole.

Do not force on the connections.

### 12.7 ANTENNA

Depending on the type of antenna (omnidirectional, bidirectional), orient it in a particular position so that the emitted field is optimal. (See field emission 1.2.1)

When you move the **BeanGateway® 4G**, make several tests by changing the orientation of the antenna and get the best arrangement.

For further information, please refer to the application note: <u>AN\_RF\_007 : "Beanair\_WSN\_Deployment"</u>

### **12.8 OTHER FEATURES**

While having the highest **BeanGateway® 4G** possible transmission and receive over a wide area.

Do not take off the blue labels pasted on **BeanGateway® 4G** products

### **13. APPENDICES**

### 13.1 APPENDICE 1: WHICH SIM CARD TO USE?

On your BeanGateway<sup>®</sup> 4G, using a SIM card with dynamic public IP will not be a problem. We suggest a data SIM card dedicated to M2M application.

If you are not sure that your ADSL Modem running at the office will come with a Public fixed IP, you should use a 4G Router with a 4G Data SIM Card with fixed PUBLIC IP:

- For UK customers: <u>Click on the following weblink</u>
- For German customers: Click on the following weblink

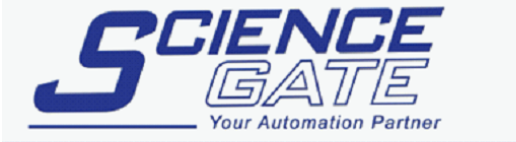

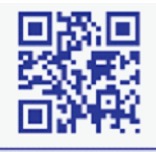

SCIGATE AUTOMATION (S) PTE LTDNo.1 Bukit Batok Street 22 #01-01 Singapore 659592Tel: (65) 6561 0488Email: sales@scigate.com.sgWeb: www.scigate.com.sg

Business Hours: Monday - Friday 8.30am - 6.15pm

**Beanair GmbH**